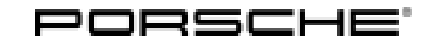

Service

20/14 ENU

## AE01

#### AE01 - Replacing Engine (Recall Campaign)

| Revision:           | <ul> <li>Revision 1: July 15, 2014</li> <li>There are extensive amendments to this campaign which, to date, has only been published to Canadian and Puerto Rican dealerships.</li> <li>Because of the rare occurrence of US dealers performing this Recall rather than it being completed at one of the designated repair facilities, as well as for Field Operations information, AE01 is being republished in this amended form.</li> <li>PLEASE DELETE ALL OTHER VERSIONS OF AE01 THAT YOU MAY HAVE IN YOUR POSSESSION.</li> </ul> |
|---------------------|----------------------------------------------------------------------------------------------------|
| Model Year:         | 2014                                                                                                    |
| Vehicle Type:       | 911 GT3 (991)                                                                                                    |
| Concerns:           | Connecting rod bolts                                                                                                    |
| Information:        | This is to inform you of a Recall Campaign on the above-mentioned vehicles. An engine problem resulting in a fire occurred on two 911 GT3 vehicles.                                                                                                    |
|                     | Analyses have shown that engine damage occurred in both cases because a connecting rod bolt became loose and the loose connecting rod then damaged the crankcase.                                                                                                    |
|                     | To prevent this from happening, new engines with optimized connecting rod bolts are used in all Porsche 991 GT3 vehicles.                                                                                                    |
| Action<br>Required: | <ul> <li>Replace engine</li> <li>Replace vehicle-specific stickers showing the allocation of vehicle identification number to engine number.</li> </ul>                                                                                                    |
|                     | The following steps must <b>also</b> be carried out as part of the Porsche 911 GT3 quality initiative 2014:                                                                                                    |
|                     | <ul> <li>Replace vent line for PDK transmission</li> <li>Re-program DME and PDK control unit</li> <li>Re-program the instrument cluster</li> <li>Re-program control units for rear axle steering</li> <li>Re-code front-end electronics control unit</li> <li>Affix indication sticker on the oil filler neck</li> <li>Carry out an extended test drive</li> <li>Prepare the vehicle visually</li> <li>Give 911 GT3 Owner's Manual Supplement and certificate of engine replacement to the customer</li> </ul>                        |
|                     | All affected customers also get the Dersche Approved Warranty for their Dersche 011 CT2 for a further                                                                                                    |

All affected customers also get the Porsche Approved Warranty for their Porsche 911 GT3 for a further 12 months over and above the new vehicle warranty.

# AE01 ENU 20/14

For information on how to document the 1-year Porsche Approved Warranty, see section on  $\Rightarrow$  *Technical Information 'AE0100 Invoicing'*.

AffectedThe VIN(s) can be checked by using PIWIS Vehicle Information link to verify if the campaign affects the<br/>vehicles:Vehicles:vehicle. This campaign is scope specific to the VIN! Failure to verify in PIWIS may result in an improper<br/>repair.

Work See Attachment "A". Procedure:

Claim See Attachment "B".

Submission:

#### Overview: The document is divided into the following sections:

- ⇒ Technical Information 'AE0100 Parts and tools'
- ⇒ Technical Information 'AE0100 Preliminary work'
- ⇒ Technical Information 'AE0100 Replacing engine and replacing vent line on PDK transmission'
- $\Rightarrow$  Technical Information 'AE0100 Tightening torques'
- $\Rightarrow$  Technical Information 'AE0100 Preliminary work for control unit programming'
- $\Rightarrow$  Technical Information 'AE0100 Carrying out control unit programming and coding'
- $\Rightarrow$  Technical Information 'AE0100 Subsequent work for control unit programming'
- $\Rightarrow$  Technical Information 'AE0100 Affixing indication sticker in oil filler opening area in the engine compartment'
- $\Rightarrow$  Technical Information 'AE0100 Replacing vehicle identification stickers'
- $\Rightarrow$  Technical Information 'AE0100 Important information on installing the six-point seat belt'
- ⇒ Technical Information 'AE0100 Subsequent work'
- ⇒ Technical Information 'AE0100 Invoicing'
- ⇒ Technical Information 'AE0100 References'

#### Parts and tools

| Parts Info: | Part No.       | Designation<br>– Location                                           | Qty.  |
|-------------|----------------|---------------------------------------------------------------------|-------|
|             | 000.043.302.61 | $\Rightarrow$ Engine                                                | 1 ea. |
|             | 999.073.443.01 | $\Rightarrow$ Combination screw, M12 x 1.5 x 40<br>– Diagonal brace | 2 ea. |
|             | 999.072.869.01 | ⇒ Hexagon-head bolt, M12 x 1.5 x 45<br>– Diagonal brace             | 2 ea. |

| Technical Information | Service                                                                             | 1              |  |
|-----------------------|-------------------------------------------------------------------------------------|----------------|--|
|                       |                                                                                     | 20/14 ENU AE01 |  |
| 999.084.123.09        | $\Rightarrow$ Hexagon nut, M10<br>– Anti-roll bar to connecting link                | 2 ea.          |  |
| 900.076.064.02        | $\Rightarrow$ Hexagon nut, M8<br>– Anti-roll bar to body                            | 4 ea.          |  |
| 999.072.868.01        | $\Rightarrow$ Hexagon-head bolt, M12 x 1.5 x 80<br>– Rear-axle cross member         | 2 ea.          |  |
| 999.072.859.01        | $\Rightarrow$ Hexagon-head bolt, M12 x 1.5 x 58<br>– Rear-axle cross member         | 2 ea.          |  |
| 999.084.445.01        | $\Rightarrow$ Hexagon nut, M12 x 1.5<br>– Rear-axle cross member                    | 4 ea.          |  |
| 999.084.648.01        | $\Rightarrow$ Hexagon nut, M10<br>– Transmission support                            | 2 ea.          |  |
| 999.086.009.02        | $\Rightarrow$ Hexagon nut, M12<br>– Transmission mount                              | 1 ea.          |  |
| N 908.484.05          | $\Rightarrow$ Hexagon nut, M12 x 1.5<br>– Engine carrier                            | 2 ea.          |  |
| 996.106.801.03        | $\Rightarrow$ 0-ring<br>– Coolant lines                                             | 3 ea.          |  |
| 999.707.660.40        | ⇒ 0-ring<br>– Desiccator                                                            | 2 ea.          |  |
| 944.573.143.01        | $\Rightarrow$ Desiccator                                                            | 1 ea.          |  |
| N 906.651.01          | $\Rightarrow$ Cheese head bolt, M10 x 1 x 29<br>– Flywheel to crankshaft            | 10 ea.         |  |
| 999.385.009.01        | $\Rightarrow$ Hexagon round-head bolt, M12 x 1.5 x 55<br>– Transmission to engine   | 6 ea.          |  |
| 999.073.517.01        | $\Rightarrow$ Cheese head bolt, M10 x 1 x 46.5<br>– Drive shaft to PDK transmission | 12 ea.         |  |
| 997.111.336.90        | $\Rightarrow$ Clamp<br>– Front muffler to catalytic converter flange                | 2 ea.          |  |
| 900.380.005.01        | $\Rightarrow$ Hexagon nut, M8<br>– Front muffler holder                             | 4 ea.          |  |

## Service

AE01 ENU 20/14

| 980.111.561.00 | ⇒ Seal<br>– Catalytic converter flange                                                                      | 2 ea.  |
|----------------|----------------------------------------------------------------------------------------------------|--------|
| 900.067.362.01 | $\Rightarrow$ Cheese head bolt, M8 x 50<br>– Restraining straps for rear silencer                           | 2 ea.  |
| 999.651.401.01 | <ul> <li>⇒ Line bracket</li> <li>– Mounting for control line for exhaust flaps to engine carrier</li> </ul> | 4 ea.  |
| 999.512.707.00 | $\Rightarrow$ Hose clamp<br>– Mounting for control line for exhaust flaps to vacuum<br>unit                 | 2 ea.  |
| N 100.988.11   | $\Rightarrow$ Hexagon-head bolt, M6 x 16<br>– Heat shield to engine carrier                                 | 3 ea.  |
| 000.043.209.67 | $\Rightarrow$ Breather hose<br>– PDK transmission (gear wheel set space)                                    | 1 ea.  |
| 9G1.321.011.03 | $\Rightarrow$ Breather hose<br>– PDK transmission (clutch chamber)                                          | 1 ea.  |
| 999.507.909.40 | $\Rightarrow$ Holder<br>– Mounting for breather hose to PDK transmission                                    | 1 ea.  |
| N 102.627.01   | $\Rightarrow$ Combination holder<br>– Breather hoses for PDK transmission                                   | 1 ea.  |
| 991.006.207.80 | $\Rightarrow$ Oil filling sticker                                                                           | 1 ea.  |
| 000.043.989.08 | 911 GT3 $\Rightarrow$ Owner's Manual Supplement                                                             | 1 ea.* |

\* The Owner's Manual Supplement contains descriptions in all relevant languages and can be ordered in the same way as other parts that are required.

The Supplement is supplied through the Porsche Parts Department.

Also required for vehicles assigned to campaign scope 1 (vehicles up to engine number MA175 E 01068):

| Part No.       | Designation<br>- Location                    | Qty.  |
|----------------|----------------------------------------------|-------|
| 991.110.270.82 | $\Rightarrow$ Scoop<br>– Air cleaner housing | 1 ea. |

Materials: **Required materials** (usually already available in the Porsche Dealership):

Service 20/14 ENU AE01

| Part No.       | Designation<br>– Location                                                                                  | Qty.                                                                            |
|----------------|----------------------------------------------------------------------------------------------------|---------------------------------------------------------------------------------|
| 000.043.301.48 | Antifreeze                                                                                                 | 20-liter container<br>(approx. 5 liters<br>required per vehicle)                |
| 000.043.205.93 | Klüberplus Gel grease<br>– For greasing O-rings and coolant hoses                                          | 100g tube<br>As much as required<br>(approx. 5 grams<br>required per vehicle)   |
| 000.043.004.00 | Optimoly HT mounting paste<br>– For greasing clamp securing front muffler to catalytic<br>converter flange | 90g tube<br>As much as required<br>(approx. 5–10 grams<br>required per vehicle) |
| 000.043.020.00 | Optimoly TA assembly grease<br>– For greasing central bolts on wheels                                      | 100g tube<br>As much as required<br>(approx. 10 grams<br>required per vehicle)  |

#### Other materials:

Clean, lint-free cloth Cleaning agent (e.g. isopropanol)

#### Tools: • Auxiliary tool:

| Part No.       | Designation<br>- Location                 | Qty.                                                              |
|----------------|-------------------------------------------|-------------------------------------------------------------------|
| 9A1.101.213.00 | Transport eyebolt<br>– For lifting engine | 1 for every Porsche Dealership<br>(only if not already available) |

#### Special tools:

| Designation/Comment                                      | Purpose                                      |  |
|----------------------------------------------------------|----------------------------------------------|--|
| 9818 - PIWIS Tester II                                   | Creating VAL/control unit                    |  |
| Battery charger (current rating of at least 40 A)        | programming/on-board diagnosis               |  |
| 9453 - Access ramps                                      | Moving the vehicle onto the lifting platform |  |
| Only if required (depending on type of lifting platform) |                                              |  |

| 9794 - Assembly aid                                                                                                    | Removing and fitting rear wheels                                       |
|----------------------------------------------------------------------------------------------------|------------------------------------------------------------------------|
| 9796 - Socket wrench                                                                                                    |                                                                        |
| Torque wrench, e.g. <b>Nr.91 Pos.1 - torque wrench</b><br>(160 – 800 Nm/118 – 590 ftlb.) or <b>Nr.91 Pos.2 -</b><br><b>torque wrench</b> (300 – 800 Nm/222 – 590 ftlb.)                                                                                                    |                                                                        |
| Suitable air-conditioning service unit, e.g. VAS 6456A -<br>A/C service station with rinsing device                                                                                                    | Draining and filling refrigerant in the air conditioning system        |
| Nr.21 - Disassembly tool                                                                                                    | Disconnecting parking lock cable from PDK transmission                 |
| 9822 - Assembly tool                                                                                                    | Opening and fitting air conditioning lines                             |
| 9443 - Oil filter wrench                                                                                                    | Draining engine oil from engine to be                                  |
| Oil collection container                                                                                                    | replaced                                                               |
| Assembly pliers for spring band clamps, e.g. <b>Nr.72-1 -</b> assembly pliers                                                                                                    | Removing and installing engine                                         |
| VAS 6832 - Master Gear unit elevating platform                                                                                                    |                                                                        |
| 9769 - Retainer plate                                                                                                    |                                                                        |
| 9769/1 - Support                                                                                                    |                                                                        |
| Suitable tension strap for securing the engine on the lifting platform during removal, e.g. <b>9454 - strapping belts</b>                                                                                                    |                                                                        |
| Workshop crane                                                                                                    | Lifting the engine                                                     |
| Suitable lifting equipment, e.g. cross member with carabiner hook and lifting straps                                                                                                    |                                                                        |
| VAS 6766 - Counter-hold tool                                                                                                    | Removing and installing flywheel                                       |
| 9321 - Centering pins                                                                                                    |                                                                        |
| Torque angle torque wrench for tightening the fastening<br>screws for the flywheel to a tightening torque of 25 Nm<br>(19 ftlb.) and torque angle of 120°, e.g. <b>WE1440</b> -<br><b>torque/torque angle screw tool</b> or <b>Nr.88 - torque</b><br><b>angle torque wrench</b> |                                                                        |
| VAS 6199 - Pliers for hose clamp with side cutters                                                                                                    | Removing and fitting hose clamps on the control line for exhaust flaps |
| Coolant collection container                                                                                                    | Draining coolant from the engine to be replaced                        |
| 9696 - Filling device                                                                                                    | Filling coolant and bleeding the cooling system                        |

#### • Other tools:

Torque screwdriver, 1.5 - 3 Nm/1 - 2 ftlb., e.g. Nr.89 Pos.5 - torque screwdriver Torque wrench, 4 - 20 Nm/3 - 15 ftlb., e.g. Nr.90 Pos.2 - torque wrench Torque wrench, 10 - 60 Nm/7.5 - 44 ftlb., e.g. Nr.90 Pos.3 - torque wrench Torque wrench, 25 - 130 Nm/19 - 96 ftlb., e.g. Nr.90 Pos.4 - torque wrench Torque wrench, 40 - 200 Nm/30 - 148 ftlb., e.g. Nr.90 Pos.6 - torque wrench Torque angle torque wrench, 4 - 400 Nm/3 - 296 ftlb., e.g. Nr.88 - torque angle torque wrench Insert for torque wrench, 700 Nm/3 - 296 ftlb., e.g. Nr.88 - torque angle torque wrench Plastic scraper

• Required PIWIS Tester software: Version 13.810 (or higher)

## Information

To install PIWIS Tester test software version **13.810** on the PIWIS Tester software version **13.800** must already be installed on the PIWIS Tester. PIWIS Tester software version **13.810** should be available as an **online update** from **05.05.2014**.

Control unit programming can also be carried out as part of this campaign using a PIWIS Tester test software version **higher than version 13.810**.

#### Attachment "A"

#### **WARNING**

Possibility of engine damage

- Emerging engine oil
- Risk of fire
- ⇒ To move the vehicle into the workshop, only drive at walking speed or push the vehicle into the workshop
- $\Rightarrow$  Listen for unusual engine noises and stop the engine immediately if necessary

## *i* Information

The engines to be replaced will either be requested and must be returned to Porsche. The guidelines for the Warranty Parts Process ("Porsche warranty guidelines" and "Returns and claims guidelines") shall always apply.

## If the engine to be replaced is requested and must be returned to Porsche, the following points must be observed:

- Do not damage the packaging in which the new engine is delivered because the engine to be replaced must be returned in this packaging.
- All operating fluids must be drained from the engines before returning them.
- The engine number of the returned engine must be entered in the "causes and correction" line on the Warranty parts request form (barcode). The engine number can be entered either in the PDF file or handwritten on the printout.

Instructions for packaging the engine to be replaced for return delivery can be found under  $\Rightarrow$  "1X00 Packaging instructions for GT3 engine" under "Information media" > "Technical Information (TI)" in Main Group 1 – Engine in the PIWIS information system (select vehicle 991 GT3, model year 2014 – E).

## i Information

Certificates of Engine Replacement will come to you via FedEx from PCNA/Atlanta and should arrive within several days of receipt of the repaired vehicle. Interim time should be used to complete the re-delivery process outlined in AE11 such as paint & dent repairs, cleaning, etc.

The certificate belonging to the vehicle is an important document for the customer that proves that the engine in his/her vehicle was replaced.

The certificate must therefore be treated with the greatest care.

To complete the following check, write down the vehicle identification number and engine number specified on the certificate or copy the certificate to avoid damaging the original certificate.

Work Procedure: 1 Allocate the new engine to the vehicle and request vehicle-specific stickers and certificates from Porsche.

## *i* Information

Given that the engines are being replaced, the vehicle-specific stickers showing the allocation of vehicle identification number to engine number must be replaced by updated stickers showing the allocation of vehicle identification number to the **new** engine number.

All customers also receive a certificate issued by Porsche AG confirming that the engine has been replaced.

Since it takes approx. **6 working days plus shipping** for Porsche AG to deliver the vehicle-specific stickers and the certificate, the vehicle-specific stickers and documents specified below should be requested as soon as a new engine has been allocated to a certain vehicle:

- Thatcham sticker (3 ea., Part No. 95B.010.004)
- Certificate of engine replacement (1 ea.)

## To ensure that your request is processed quickly and efficiently, use the following procedure when ordering the vehicle-specific stickers and certificate:

The vehicle-specific stickers and the certificate must be requested from Porsche through technical support.

As soon as the new engine has been allocated to the vehicle, send the following information to the technical support department.:

- Vehicle identification number
- Engine number of the engine to be replaced
- Engine number of the new engine, which will be installed in the vehicle
- Exact mileage (km or miles) of the vehicle
- Delivery address and name of the contact person in the Porsche Dealership to whom the documents must be sent

When requesting the documents, also attach **digital photos** showing the following data to the ticket:

- Vehicle identification number of the vehicle
- Engine number of the new engine
- Engine number of the engine to be replaced

This can help to avoid transmission errors and longer processing times.

### Information

The engine number is shown at two positions on the engine:

Sticker with engine number printed on it at the top of the crankcase  $\Rightarrow$  Engine number on top of crankcase-1-.

## Service AE01 ENU 20/14

## **Technical Information**

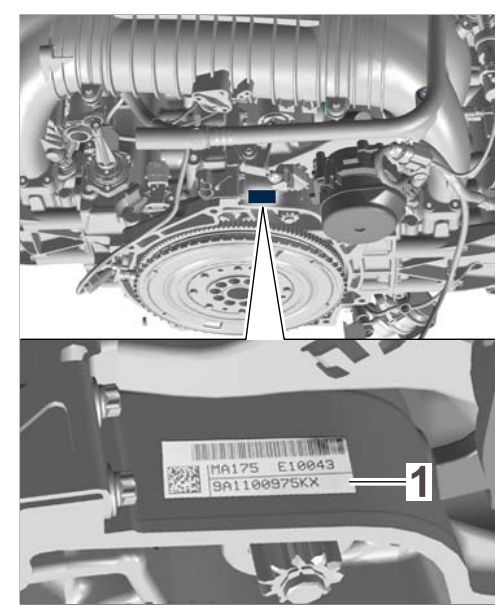

Engine number on top of crankcase

Engine number stamped into the housing at the underside of the crankcase  $\Rightarrow$  Engine number on underside of crankcase -2-.

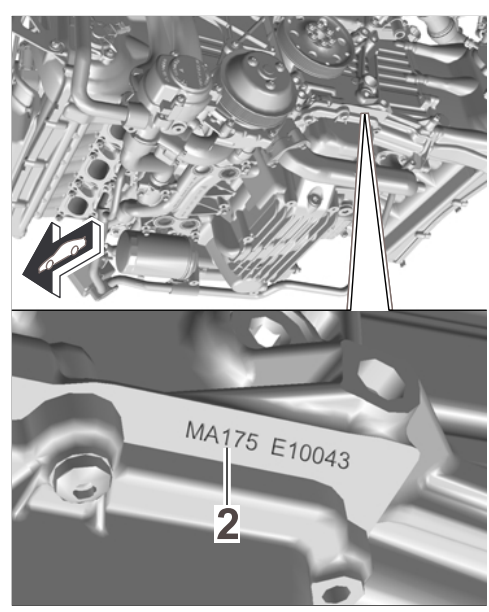

Engine number on underside of crankcase

Compare both engine numbers. The engine numbers must be identical.

If the engine numbers are identical, take a photo of the engine number printed on the sticker at the top of the crankcase in order to register with Technical Support and also attach the picture to the PTEC.

If the engine numbers are **not** identical, contact your contact person responsible for parts inquiries in Technical Support.

2 Before you start working on a vehicle, use the PIWIS Tester to read out the fault memories and create a Vehicle Analysis Log (VAL). When you have completed the work, use the PIWIS Tester function 'Data management' > 'VAL data return' to send the VAL to Porsche.

As a result, there is no need to read out the fault memories when replacing the engine.

#### Replacing engine and replacing vent line on PDK transmission

- Work Procedure: 1Drain engine oil from the engine to be replaced and from the oil filter on the engine to be replaced.Then fit the completely empty oil filter and the previously used oil drain plugs back on the engine. For<br/>instructions on how to do this, see  $\Rightarrow$  Workshop Manual '170155 Changing engine oil and oil filter'.
  - 2 Remove engine with transmission ⇒ Workshop Manual '100119 Removing and installing engine section on "Removing".
  - 3 Remove Porsche Doppelkupplung (PDK) from the engine to be replaced and place it on a suitable surface. Make sure not to set the PDK transmission down on the oil pan ⇒ Workshop Manual '373427 Removing and mounting Porsche Doppelkupplung (PDK) section on "Removing".

## i Information

The splines on the drive journal on the PDK transmission are greased at the factory. Grease can therefore be deposited ("apparent leaks") at the following positions in the double-clutch area on the PDK transmission during operation:

• In the radial shaft seal area on the drive journal  $\Rightarrow$  Grease residue in the drive journal area -1-.

## Service AE01 ENU 20/14

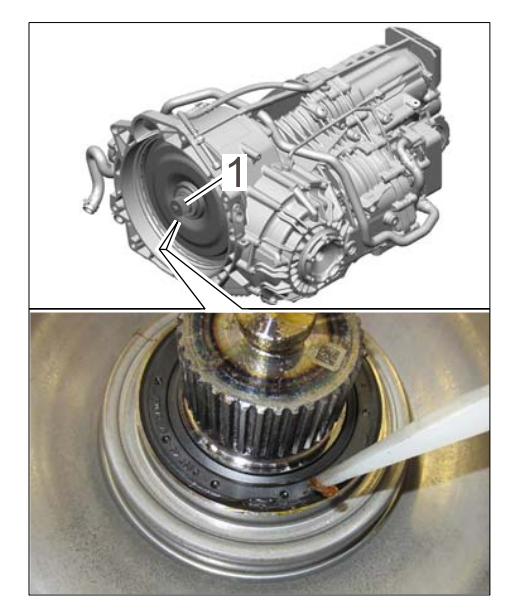

Grease residue in the drive journal area

• In the transmission bell housing area or in the outer double-clutch area ⇒ Grease residue in the double-clutch area -2-.

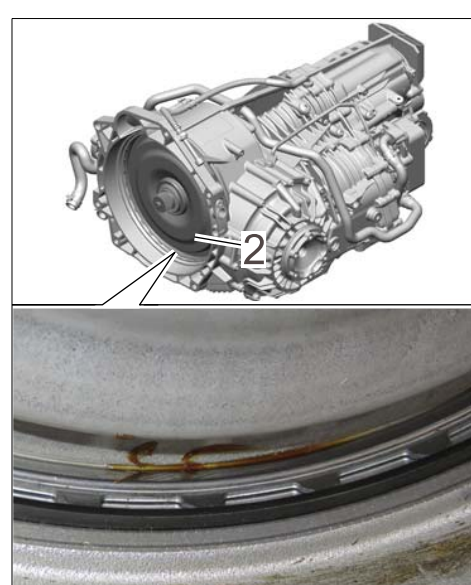

Grease residue in the double-clutch area

These **deposits and traces of grease** do **not impair** operation and must not be confused with **oil leaks (liquid)**.

If there are **oil leaks** in the double-clutch area on the PDK transmission, these must be documented and found if possible. Your importer must then contact the Porsche AG Technical Competence Centre in order to agree on how to proceed.

| Technical Information | Service      | 1   |
|-----------------------|--------------|-----|
|                       | 20/14 ENU AE | 201 |

- 4 Remove peripheral parts on the **engine to be replaced**.
  - 4.1 Remove flywheel for the PDK transmission on the engine to be replaced ⇒ Workshop Manual '136019 Removing and installing flywheel - Porsche Doppelkupplung (PDK) - section on "Removing".
  - 4.2 Remove exhaust system (front and rear silencers) on the engine to be replaced.
    - 4.2.1 Cut hose clamp ⇒ Control line on vacuum unit for exhaust flap -2- on the control line ⇒ Control line on vacuum unit for exhaust flap -3- for the left and right exhaust flap using a suitable tool, e.g. VAS 6199 pliers for hose clamp with side cutters or side cutters.
    - 4.2.2 Disconnect control line ⇒ Control line on vacuum unit for exhaust flap
      -3- from the vacuum unit ⇒ Control line on vacuum unit for exhaust flap
      -1- for the left and right exhaust flap.
    - 4.2.3 Unscrew and remove fastening nuts  $\Rightarrow$  Fastening nuts for front mufflers -2- for the front silencers at the left and right  $\Rightarrow$  Fastening nuts for front mufflers -1-.
    - 4.2.4 Get a second person to support the exhaust system in order to prevent it from sagging during the subsequent disassembly work.

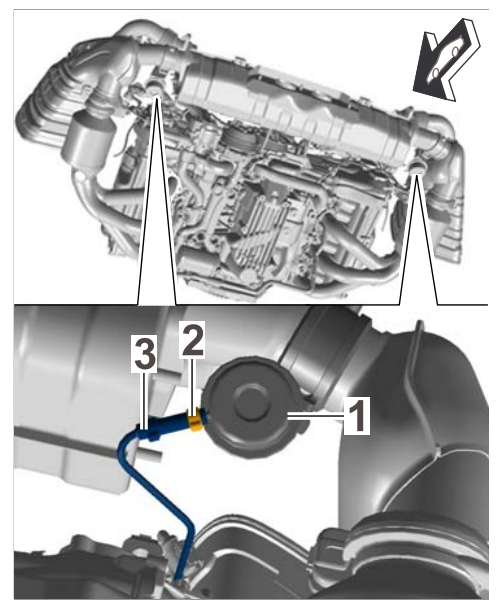

Control line on vacuum unit for exhaust flap

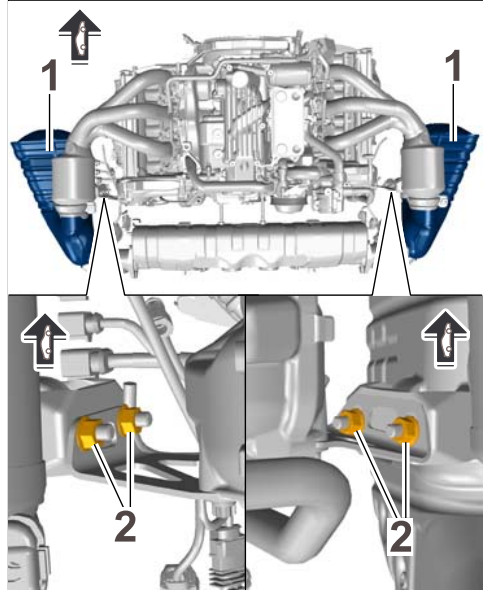

Fastening nuts for front mufflers

4.2.5 Unscrew and remove fastening screws  $\Rightarrow$  *Rear silencer* -1- on the restraining straps for the rear silencer  $\Rightarrow$  *Rear silencer* -2- and detach restraining straps from the holder on the engine carrier. To do this, push the restraining straps on the rear muffler outwards.

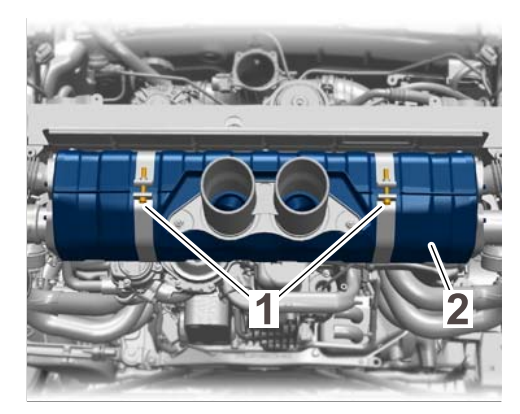

Rear silencer

- 4.2.6 Unscrew and remove fastening screws ⇒ Clamp on catalytic converter flange -3 on the clamps ⇒ Clamp on catalytic converter flange -2 on the catalytic converter flange at the left and right ⇒ Clamp on catalytic converter flange -1 and remove the clamps.
- 4.2.7 Pull front mufflers at the left and right out of the holders and carefully guide the complete exhaust system out to the rear. Place the exhaust system on a suitable surface.

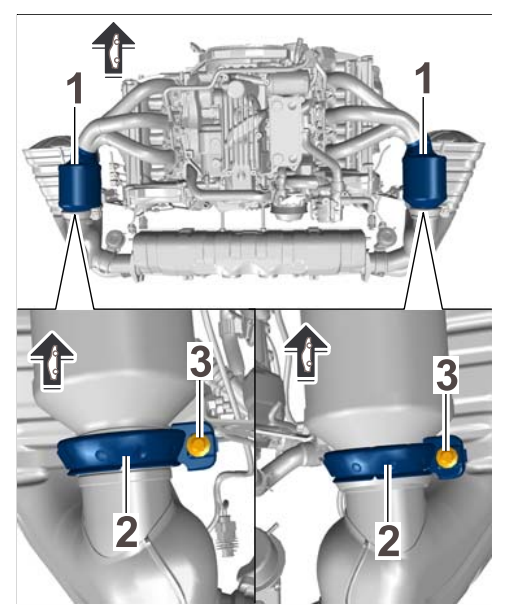

Clamp on catalytic converter flange

- 4.3 Remove control line for exhaust flaps on the engine to be replaced.
  - 4.3.1 Pull control line  $\Rightarrow$  Control line for exhaust flaps -1 - out of the hose connecting piece  $\Rightarrow$  Control line for exhaust flaps -2 - at the change-over valve  $\Rightarrow$  Control line for exhaust flaps -3.
  - 4.3.2 Unclip control line  $\Rightarrow$  Control line for exhaust flaps -1 - for exhaust flaps from the line brackets on the engine carrier  $\Rightarrow$  Control line for exhaust flaps -4 - and remove control line.

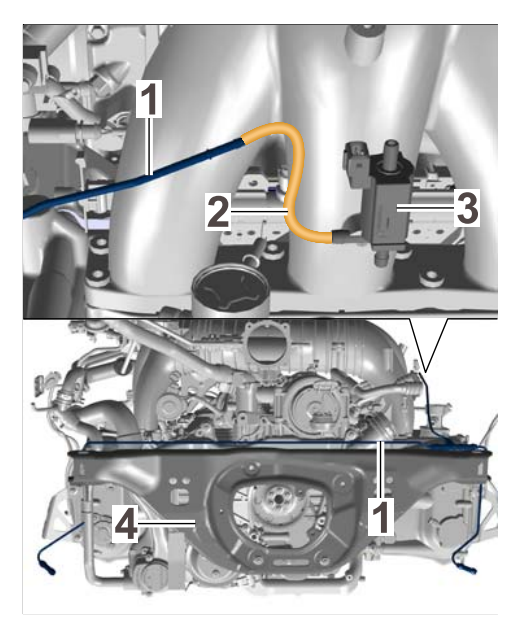

Control line for exhaust flaps

- 4.4 Remove heat shield ⇒ Heat shield on engine carrier -1- from the engine carrier ⇒ Heat shield on engine carrier -3- on the engine to be replaced, if a heat shield is fitted. To do this, unscrew the fastening screws ⇒ Heat shield on engine carrier -2- and remove heat shield.
- 5 Fit transport eyebolt, Part No. 9A1.101.213.00, on the engine to be replaced.
  - 5.1 Unscrew and remove fastening screws ⇒ Secondary-air pump bracket-2- on the secondary-air pump bracket ⇒ Secondary-air pump bracket-1-.
  - 5.2 Lift secondary-air pump and bracket up off the engine and set it aside with lines connected.

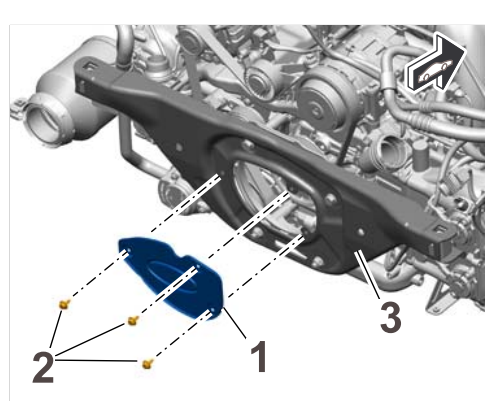

Heat shield on engine carrier

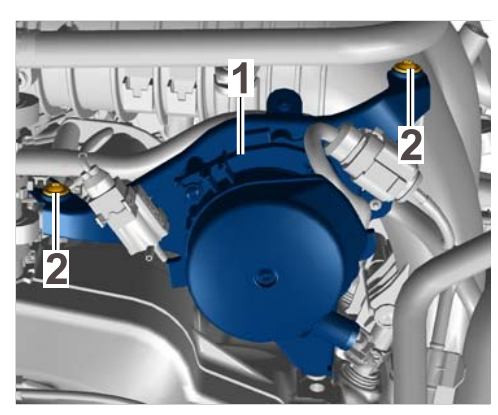

Secondary-air pump bracket

- 5.3 Open line bracket  $\Rightarrow$  *Retaining bracket* -2and remove line from the line bracket.
- 5.4 Unscrew and remove fastening screws ⇒
   Retaining bracket -3- for the retaining bracket
   ⇒ Retaining bracket -1-. Set retaining bracket and fastening screws aside.

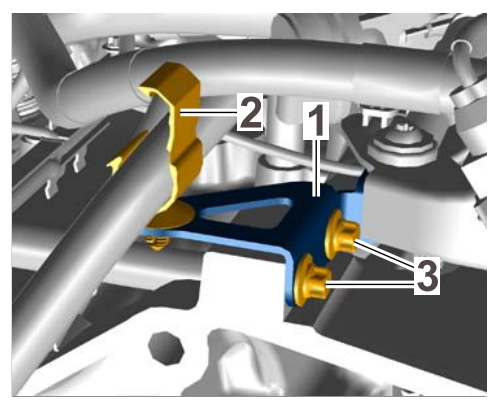

Retaining bracket

- 5.5 Position the transport eyebolt ⇒ Transport eyebolt -1 on the crankcase instead of the retaining bracket you just removed and secure it using the fastening screws ⇒ Transport eyebolt -2 you unscrewed before.
   Tightening torque 13 Nm (9.5ftlb.)
- 6 Pick up the engine to be replaced using suitable lifting equipment and a workshop crane.
   Always read and follow the instructions and information for transporting the engine in the workshop ⇒ Workshop Manual '1001IN Tools for removing units and working on the engine assembly support', section on "Transporting the engine in the workshop".

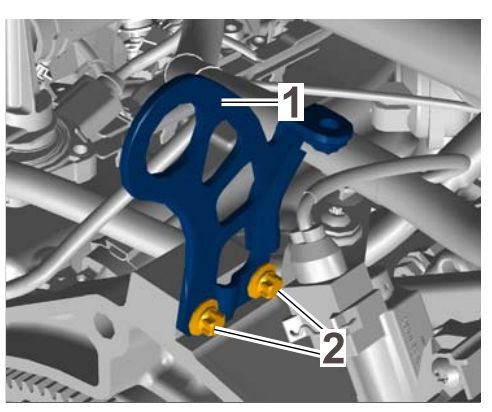

Transport eyebolt

Then lift the engine to be replaced off the unit elevating platform and set it down on a suitable wooden pallet.

## i Information

The engines to be replaced will either be requested and must be returned to Porsche. The guidelines for the Warranty Parts Process ("Porsche warranty guidelines" and "Returns and claims guidelines") shall always apply.

If the engine to be replaced is requested and must be returned to Porsche, the following points must be observed:

- Do not damage the packaging in which the new engine is delivered because the engine to be replaced must be returned in this packaging.
- All operating fluids must be drained from the engines before returning them.
- The engine number of the returned engine must be entered in the "causes and correction" line on the Warranty parts request form (barcode). The engine number can be entered either in the PDF file or handwritten on the printout.

Instructions for packaging the engine to be replaced for return delivery can be found under  $\Rightarrow$  "1X00 Packaging instructions for GT3 engine" under "Information media" > "Technical Information (TI)" in Main Group 1 – Engine in the PIWIS information system (select vehicle 991 GT3, model year 2014 – E).

- 7 Remove transport packaging on the new engine.
- 8 Remove transport eyebolt from the engine to be replaced and fit it on the **new engine** as described in Step 5.

9 Pick up the new engine using suitable lifting equipment and a workshop crane and lift it out of the transport packaging onto the unit elevating platform. Always read and follow the instructions and information for transporting the engine in the workshop ⇒ Workshop Manual '1001IN Tools for removing units and working on the engine assembly support', section on "Transporting the engine in the workshop".

- 10 Remove transport eyebolt from the new engine.
  - 10.1 Unscrew and remove fastening screws
     ⇒ Transport eyebolt -2- for the transport eyebolt ⇒ Transport eyebolt -1- and remove transport eyebolt.

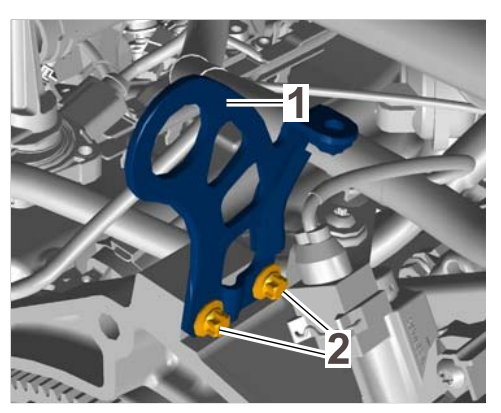

Transport eyebolt

10.2 Position retaining bracket ⇒ Retaining bracket -1 - on the crankcase and screw in and tighten fastening screws ⇒ Retaining bracket -3 -.

#### Tightening torque 13 Nm (9.5ftlb.)

10.3 Insert line into the line bracket  $\Rightarrow$  Retaining bracket -2- and close the line bracket.

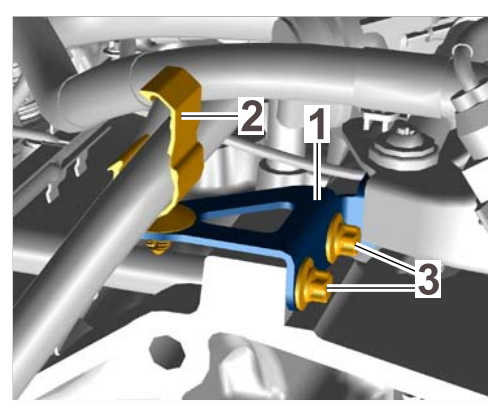

Retaining bracket

10.4 Press secondary-air pump bracket ⇒ Positioning secondary-air pump bracket -1 - into the rear of the two openings ⇒ Positioning secondary-air pump bracket -2 - on the crankcase ⇒ Positioning secondary-air pump bracket -A -.

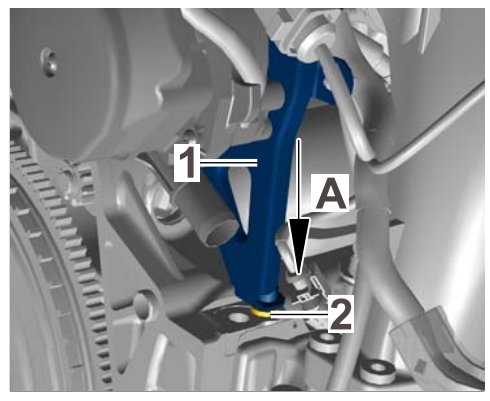

Positioning secondary-air pump bracket

- 10.5 Screw in and tighten fastening screws ⇒ Secondary-air pump bracket -2- on the secondary-air pump bracket -1-.
   Tightening torque 13 Nm (9.5 ftlb.)
- 11 Fit peripheral parts on the **new engine**.
  - 11.1 Fit flywheel for the PDK transmission on the new engine using new fastening screws, Part No. N 906.651.01 ⇒ Workshop Manual '136019 Removing and installing flywheel -Porsche Doppelkupplung (PDK) - section on "Installing".

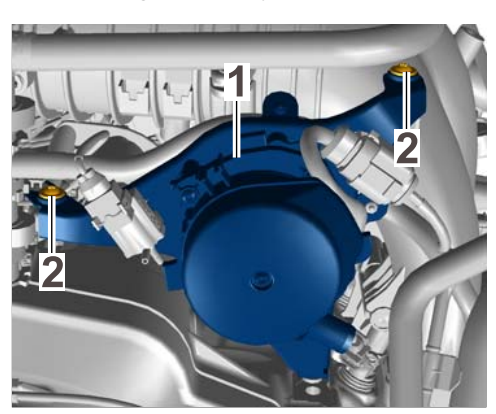

Secondary-air pump bracket

- 11.2 Fit control line for exhaust flaps on the new engine.
  - 11.2.1 Secure new line brackets, Part No. 999.651.401.01, to the engine carrier. The line brackets must be secured at the same positions as on the engine to be replaced.
  - 11.2.2 Route control line  $\Rightarrow$  Control line for exhaust flaps -1 - without tension on the engine carrier  $\Rightarrow$  Control line for exhaust flaps -4 - and clip it into the line brackets.
  - 11.2.3 Push control line  $\Rightarrow$  Control line for exhaust flaps -1- as far as it will go into the hose connecting piece  $\Rightarrow$ Control line for exhaust flaps -2- at the change-over valve  $\Rightarrow$  Control line for exhaust flaps -3-.
- 11.3 If a heat shield was fitted on the engine to be replaced, fit the heat shield on the new engine.

To do this, position the heat shield on the engine carrier and screw in and tighten three new fastening screws, Part No. N 100.988.11.

#### Tightening torque 10 Nm (7.5ftlb.)

- 11.4 Fit exhaust system on the new engine.
  - 11.4.1 Slide new seals, Part No. 980.111.561.00, onto the catalytic converter flanges at the left and right.

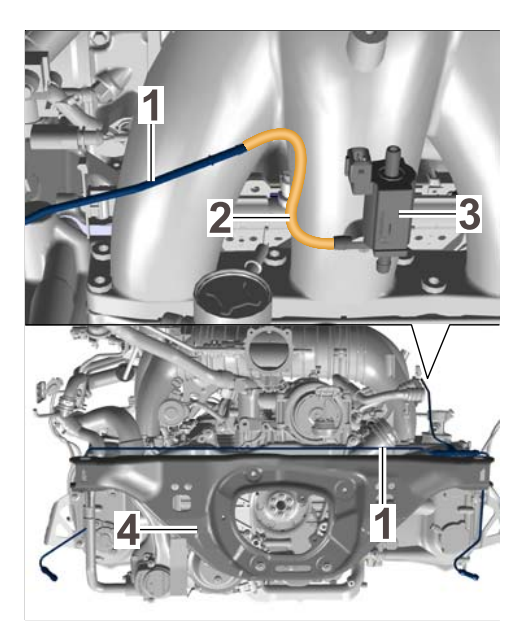

Control line for exhaust flaps

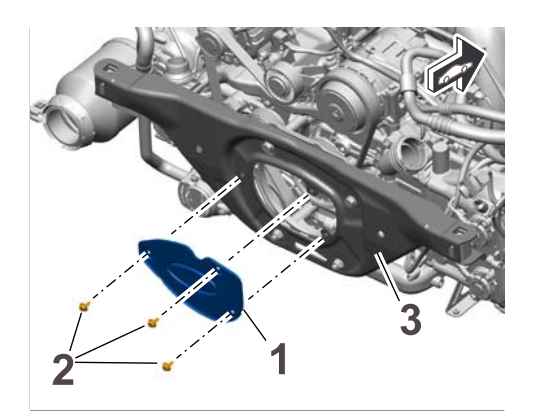

Heat shield on engine carrier

- 11.4.2 Get a second person to help and position the exhaust system on the engine.
- 11.4.3 Guide front silencers at the left and right into the holders on the engine.

Service AE01 ENU 20/14

11.4.4 Screw in fastening nuts for the front silencers at the left and right only as far as required so that the front silencers can still be moved in the holder.

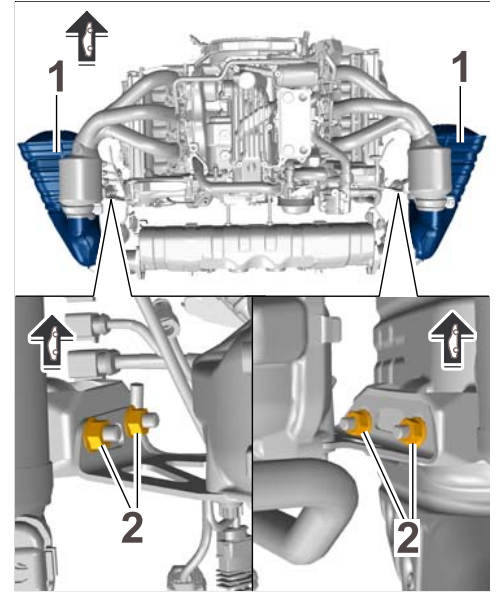

Fastening nuts for front mufflers

- 11.4.5 Place restraining straps  $\Rightarrow$  Rear silencer -1- for the rear muffler  $\Rightarrow$  Rear silencer -2- in installation position on the engine carrier and screw in and tighten fastening screws by hand.
- 11.4.6 Apply a light coating of high-temperature grease (e.g. Optimoly HT, Part No. 000.043.004.00) on the new clamps, Part No. 997.111.336.90, before installation.

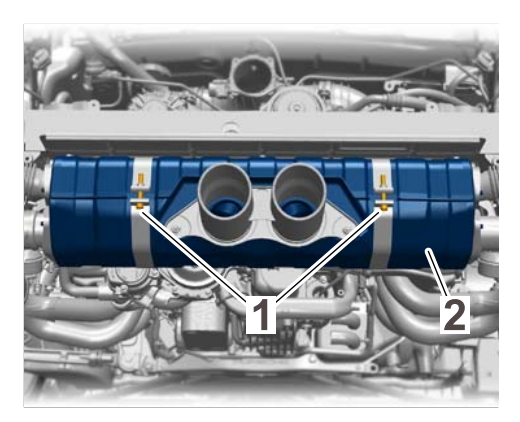

Rear silencer

- 11.4.7 Position clamps  $\Rightarrow$  Clamp on catalytic converter flange -2- on the catalytic converters at the left and right  $\Rightarrow$  Clamp on catalytic converter flange -1- and align the clamps so that the screw head is facing downwards. Screw in fastening screws  $\Rightarrow$  Clamp on catalytic converter flange -3only as far as required so that the clamps can still be turned on the flanges.
- 11.4.8 Align rear muffler on the engine carrier and tighten fastening screws for the restraining straps. **Tightening torque 23 Nm** (17 ftlb.)
- 11.4.9Tighten fastening nuts on the<br/>holders for the front mufflers at the left and right.Tightening torque 23 Nm (17 ftlb.)
- 11.4.10 Tighten fastening screw on the clamps. Tightening torque 23 Nm (17 ftlb.)
- 11.4.11 Slide a new hose clamp  $\Rightarrow$  Control line on vacuum unit for exhaust flap -2-, Part No. 999.512.707.00, at the left and right onto the ends of the control line  $\Rightarrow$  Control line on vacuum unit for exhaust flap -3- for exhaust flaps and push line ends at the left and right onto the connection on the vacuum unit  $\Rightarrow$  Control line on vacuum unit for exhaust flap -1-.
- 11.4.12 Secure control line to the vacuum units for the exhaust flaps using the hose clamps at the left and right. To do this, press the hose clamps together using a suitable tool, e.g. VAS 6199 - pliers for hose clamp with side cutters.

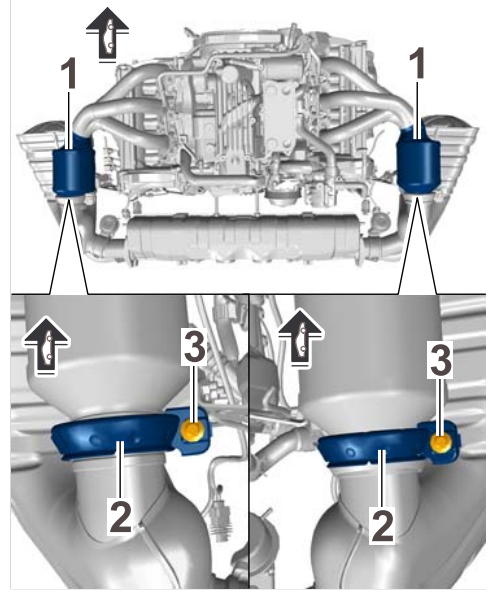

Clamp on catalytic converter flange

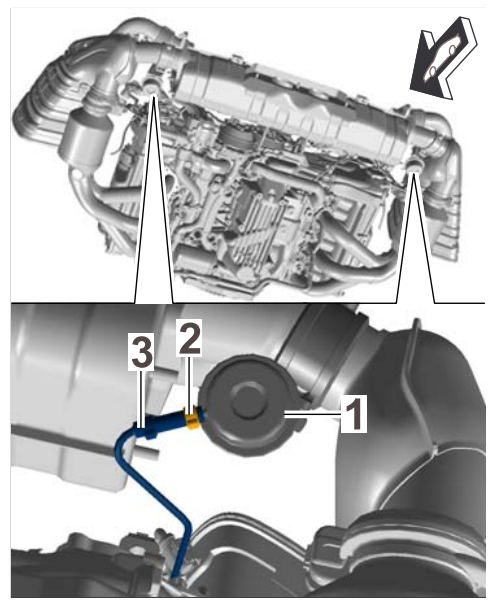

Control line on vacuum unit for exhaust flap

12 Replace vent line for PDK transmission.

- 12.1 Remove previously installed vent line from the PDK transmission.
  - 12.1.1 Open line bracket ⇒ *Removing vent line* -2- and remove vent line ⇒ *Removing vent line* -1- from the bracket.
  - 12.1.2 Pull vent line  $\Rightarrow$  Removing vent line -1 - off ventilation connection for gear wheel set  $\Rightarrow$  Removing vent line -3 - and off ventilation connection for clutch chamber  $\Rightarrow$ Removing vent line -4-.
  - 12.1.3 Remove vent line  $\Rightarrow$  Removing vent line -1-.
- 12.2 Fit new breather hose for the clutch chamber on the PDK transmission.
  - 12.2.1 Position new breather hose
     ⇒ Installing breather hose for clutch chamber -1-, Part No.
     9G1.321.011.03, on the PDK transmission as shown.
  - 12.2.2 Slide the breather hose  $\Rightarrow$  *Installing breather hose for clutch chamber* -1- as far as it will go onto the ventilation connection for the clutch chamber  $\Rightarrow$  *Installing breather hose for clutch chamber* -2- ( $\Rightarrow$  *Installing breather hose for clutch chamber* -arrow-).

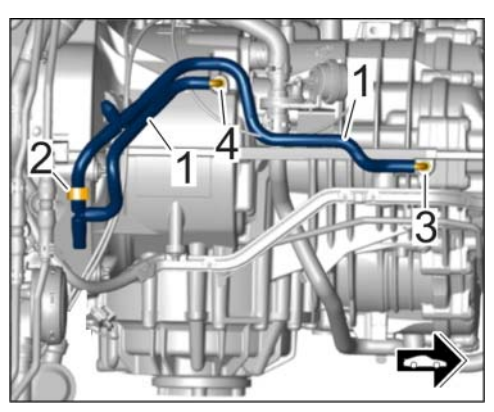

Removing vent line

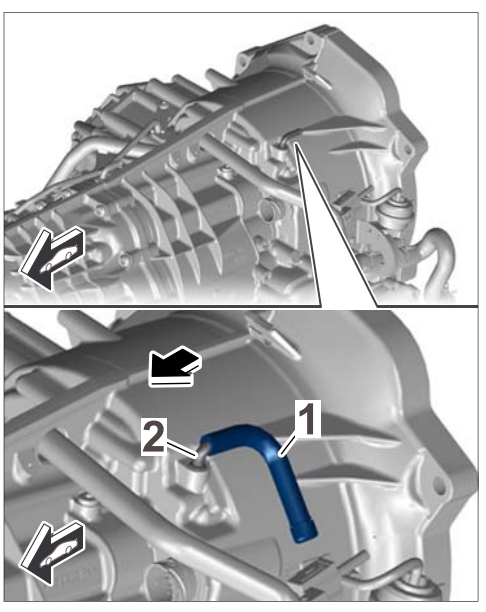

Installing breather hose for clutch chamber

- 12.2.3 Clip larger opening of the combination holder, Part No. N 102.627.01, ⇒ *Fitting combination holder on vent line* -1- onto the vent line ⇒ *Fitting combination holder on vent line* -2- as shown ⇒ *Fitting combination holder on vent line* -A- and then swivel the combination holder down ⇒ *Fitting combination holder on vent line* -B-.
- 12.3 Fit new vent line for gear wheel set.
  - 12.3.1 Unclip previously installed line bracket  $\Rightarrow$  *Fitting line bracket on PDK transmission* -1- from the PDK transmission and remove it  $\Rightarrow$  *Fitting line bracket on PDK transmission* -A-.
  - 12.3.2 Press new line bracket ⇒ Fitting line bracket on PDK transmission -2-, Part No. 999.507.909.40, into the opening ⇒ Fitting line bracket on PDK transmission -3- on the PDK transmission ⇒ Fitting line bracket on PDK transmission -B-.
  - 12.3.3 Push new vent line  $\Rightarrow$  *Fitting vent line on connection for gear wheel set*-1-, Part No. 000.043.209.67, as far as it will go onto the ventilation connection  $\Rightarrow$  *Fitting vent line on connection for gear wheel set* -2- for gear wheel set  $\Rightarrow$  *Fitting vent line on connection for gear wheel set*-A-.

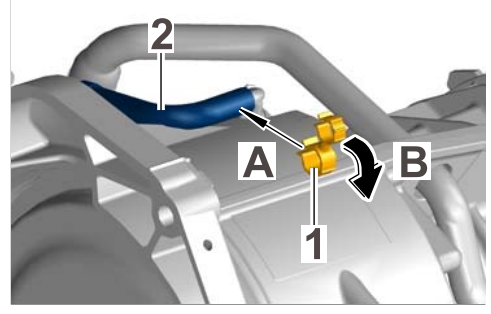

Fitting combination holder on vent line

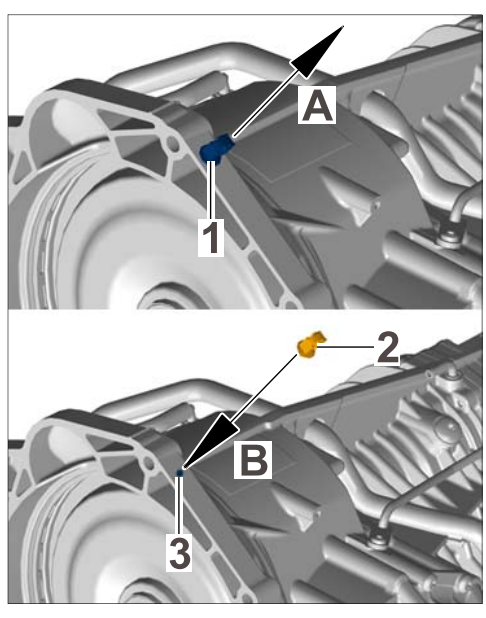

Fitting line bracket on PDK transmission

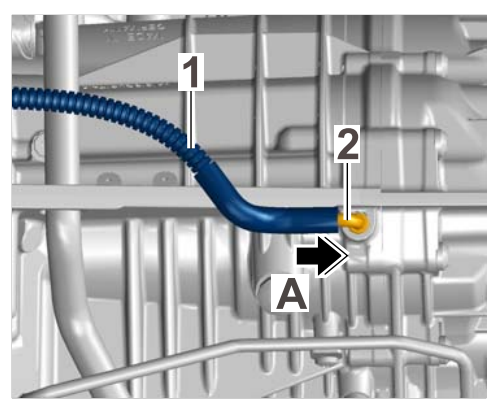

Fitting vent line on connection for gear wheel set

## Service AE01 ENU 20/14

## **Technical Information**

- 12.3.4 Insert vent line  $\Rightarrow$  Securing vent line -1- into the line bracket  $\Rightarrow$ Securing vent line -2- and close the line bracket  $\Rightarrow$  Securing vent line -A-.
- 12.3.5 Press vent line ⇒ Securing vent line
   -1- as shown next to the unrippled area into the combination holder ⇒ Securing vent line -3- (⇒ Securing vent line -B-).

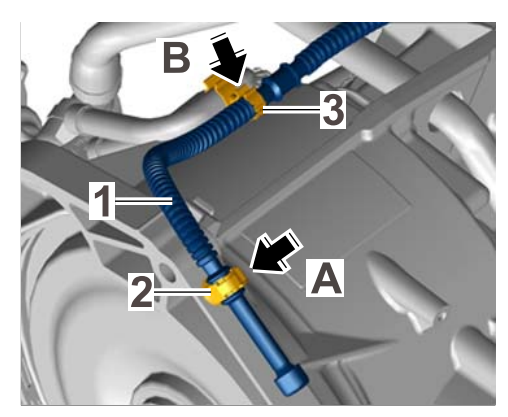

Securing vent line

- 13 Fit Porsche Doppelkupplung (PDK) on the new engine ⇒ Workshop Manual '373427 Removing and mounting Porsche Doppelkupplung (PDK) - section on "Mounting".
- 14 Check to see which type of rubber scoop is used on the air cleaner housing and replace rubber scoop if necessary.

## i Information

Vehicles **up to** engine number **MA175 E 01068** (engine to be replaced) are fitted with a bleeding system for crankcase and oil tank ventilation, on which the vent line is connected to the rubber scoop  $\Rightarrow$  *Different type of rubber scoop*-top-. For this reason, there is a connection for the vent line on the left side of the rubber scoop in direction of travel  $\Rightarrow$  *Different type of rubber scoop*-arrow-.

Vehicles **as of** engine number **MA175 E 01069** (engine to be replaced) are fitted with a bleeding system for crankcase and oil tank ventilation, on which the vent line is connected to the resonance tube and as a result, there is no connection at the side of the rubber scoop  $\Rightarrow$  *Different type of rubber scoop*-bottom-.

The vent line is also connected to the resonance tube on the new engine to be installed as part of this measure. Given this, on vehicles with an engine that

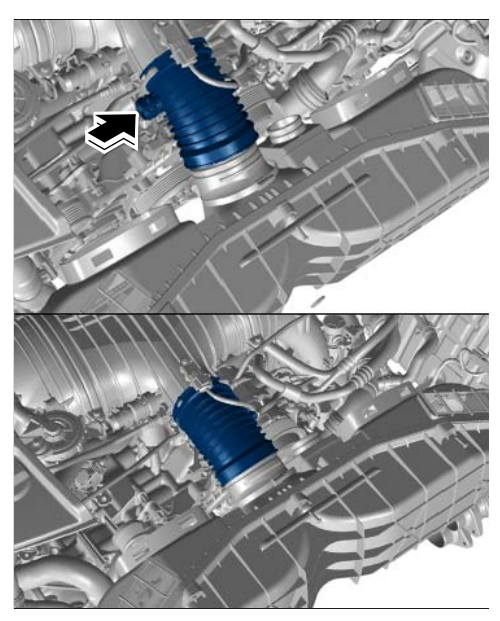

Different type of rubber scoop

must be replaced - up to engine number **MA175 E 01068**, the rubber scoop on the air cleaner housing must be replaced by a modified rubber scoop with no side connection for the vent line when installing the new engine (Invoicing: Scope 1).

- 14.1 On vehicles up to engine number (engine to be replaced) MA175 E 01068, replace the rubber scoop ⇒ Rubber scoop on air cleaner housing ⇒ Rubber scoop on air cleaner housing
  -2- with a modified rubber scoop, Part No. 991.110.270.82, and secure it to the air cleaner housing using the screw-type clamp. Tightening torque 3 Nm (2 ftlb.)
- 14.2 On vehicles **as of** engine number (engine to be replaced) **MA175 E 01069**, the required modified rubber scoop is already used  $\Rightarrow$  No action required.

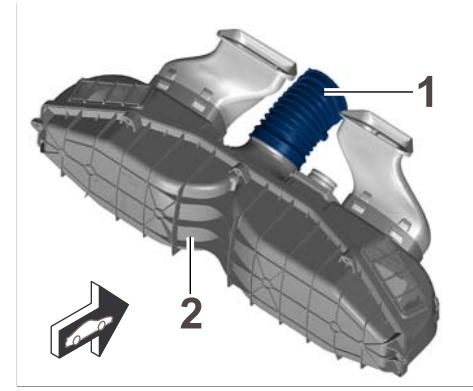

Rubber scoop on air cleaner housing

## i Information

#### Observe the following points during the subsequent installation of the engine:

- Before refilling the air conditioning system, **replace** the **desiccator for the air conditioning system** ⇒ *Workshop Manual '875519 Removing and installing desiccator'*.
- The engine is supplied **filled with engine oil**.
- Check the engine-oil level and only add engine oil if necessary, see note on the recommended engine-oil level below.
- Due to the dry-sump lubrication system used in the 911 GT3, the engine-oil level can only be measured while the **engine is running**.
- Check the **engine oil pressure display** in the instrument cluster when you start the new engine for the first time. The displayed oil pressure must be at least **1.5 bar (+/- 0.2 bar)** immediately after starting the engine.
- Check the engine-oil level using the guided function "**Oil filling**" (DME control unit > "Maintenance/repairs" menu >> "Oil filling" function) on the PIWIS Tester.
- After the warm-up phase, the engine-oil level is shown on the PIWIS Tester display and can also be displayed on the instrument cluster.
- Recommended engine-oil level for optimal engine operation: **3 segments over the Minimum** marking ⇒ *Recommended engine-oil level.*

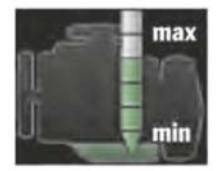

Recommended engine-oil level

15 Install engine with transmission ⇒ Workshop Manual '100119 Removing and installing engine - section on "Installing".

#### **Tightening torques**

Tightening torques:

| Location                                                        | Explanation                            | Tightening torque | Torque<br>angle/tolerance |
|-----------------------------------------------------------------|----------------------------------------|-------------------|---------------------------|
| Engine                                                          | •<br>•                                 | •                 |                           |
| Flywheel to crankshaft                                          | Multiple-tooth screw,<br>M10 x 1 x 29  | 25 Nm (19 ftlb.)  | + 120 degrees             |
|                                                                 | Micro-self-locking –<br>replace screws |                   |                           |
| Retaining bracket for<br>battery positive cable<br>to crankcase | External Torx screw,<br>M6             | 13 Nm (9.5 ftlb.) |                           |
| Secondary-air pump bracket to crankcase                         | External Torx screw,<br>M6             | 13 Nm (9.5 ftlb.) |                           |
| Transport eyebolt to<br>crankcase                               | External Torx screw,<br>M6             | 13 Nm (9.5 ftlb.) |                           |
| Heat shield to engine carrier                                   | Hexagon-head bolt, M6<br>x 16          | 10 Nm (7.5 ftlb.) |                           |
|                                                                 | Micro-self-locking –<br>replace bolts  |                   |                           |
| Engine carrier to engine mount                                  | Collar nut, M12                        | 85 Nm (63 ftlb.)  |                           |

Service 20/14 ENU AF

u AE01

| Engine ground strap to body                                       | Hexagon-head bolt, M8                    | 23 Nm (17 ftlb.)  |              |  |
|-------------------------------------------------------------------|------------------------------------------|-------------------|--------------|--|
| Air cleaner housing to body                                       | Hexagon-head bolt with washer, M6 x 25   | 7 Nm (5 ftlb.)    |              |  |
| Rubber scoop to throttle body                                     | Screw-type clamp                         | 3 Nm (2 ftlb.)    |              |  |
| Exhaust system                                                    |                                          |                   |              |  |
| Restraining straps for<br>rear silencer                           | Cheese head bolt, M8 x<br>50             | 23 Nm (17 ftlb.)  |              |  |
|                                                                   | Replace screw                            |                   |              |  |
| Front muffler to holder                                           | Collar nut, M8                           | 23 Nm (17 ftlb.)  |              |  |
|                                                                   | Replace nut                              |                   |              |  |
| Clamp for front muffler                                           | M8 screw                                 | 23 Nm (17 ftlb.)  |              |  |
| to catalytic converter<br>flange                                  | Replace clamp                            |                   |              |  |
| PDK transmission                                                  |                                          |                   |              |  |
| PDK transmission to engine                                        | Hexagon round-head bolt, M12 x 1.5 x 55  | 85 Nm (63 ftlb.)  |              |  |
|                                                                   | Observe specified tightening sequence    |                   |              |  |
| Drive shaft to PDK<br>transmission flange                         | Cheese head bolt, M10<br>x 1             | 90 Nm (67 ftlb.)  |              |  |
| Cable duct for battery<br>positive cable to PDK<br>transmission   | M6 screw (3x)                            | 10 Nm (7.5 ftlb.) |              |  |
| Battery positive cable<br>to cable socket for PDK<br>transmission | Collar nut, M8                           | 23 Nm (17 ftlb.)  |              |  |
| Transmission mount and transmission bracket                       |                                          |                   |              |  |
| Brace plate to body                                               | Hexagon-head bolt,<br>M10 x 40           | 30 Nm (22 ftlb.)  | + 90 degrees |  |
|                                                                   | Screws do <b>not</b> have to be replaced |                   |              |  |
| Transmission bracket<br>to body                                   | Hexagon-head bolt,<br>M10 x 50           | 65 Nm (48 ftlb.)  |              |  |
| Transmission support to body                                      | Collar nut, M10                          | 65 Nm (48 ftlb.)  |              |  |

# Service AE01 ENU 20/14

1

## **Technical Information**

| Transmission support<br>and transmission<br>bracket to transmission<br>mount | Screw, M12 x 140 with<br>M12 collar nut                    | 120 Nm (89 ftlb.) |                       |
|------------------------------------------------------------------------------|------------------------------------------------------------|-------------------|-----------------------|
| Rear axle                                                                    |                                                            |                   |                       |
| Rear-axle cross<br>member to carrier side<br>section                         | 2 x M12 x 1.5 x 80<br>(bottom)<br>2 x M12 x 1.5 x 58 (top) | 90 Nm (67 ftlb.)  | + 90 degrees          |
|                                                                              | Always replace<br>screws/bolts following<br>removal        |                   |                       |
| Diagonal brace                                                               | M12 x 1.5 x 45                                             | 30 Nm (22 ftlb.)  | + 90 degrees          |
| to rear-axle cross<br>member                                                 | Always replace<br>screws/bolts following<br>removal        |                   |                       |
| Diagonal brace to body                                                       | M12 x 1.5 x 40                                             | 90 Nm (67 ftlb.)  | + 90 degrees          |
| (front)                                                                      | Always replace<br>screws/bolts following<br>removal        |                   |                       |
| Diagonal brace<br>to mounting for<br>longitudinal arm<br>(diagonal arm)      | Cheese head bolt, M8 x<br>30                               | 23 Nm (17 ftlb.)  |                       |
| Support plate to<br>diagonal braces<br>and rear-axle cross<br>member         | Hexagon-head bolt, M8<br>x 25                              | 30 Nm (22 ftlb.)  |                       |
| Support plate to<br>rear-axle cross<br>member                                | Tapping screw                                              | 3 Nm (2 ftlb.)    |                       |
| Anti-roll bar clamp to mounting                                              | Hexagon nut, M8                                            | 25 Nm (19 ftlb.)  |                       |
| Connecting link                                                              | Collar nut, M10                                            | 40 Nm (30 ftlb.)  | + 30 degrees          |
| (suspension/stabilizer)<br>to anti-roll bar                                  | Always use a new collar nut following removal              |                   |                       |
| Underbody covers/engine guard                                                |                                                            |                   |                       |
| Cover for center and rear underbody                                          | Tapping screw                                              | 2.7 Nm (2 ftlb.)  | +/-0.2 Nm (0.1 ftlb.) |

Service

20/14 ENU AE01

| Cover for rear<br>underbody                                                                                                    | Plastic nut                | 2.7 Nm (2 ftlb.)          | +/-0.2 Nm (0.1 ftlb.)                          |
|----------------------------------------------------------------------------------------------------|----------------------------|---------------------------|------------------------------------------------|
| Engine guard holder to engine                                                                                                    | Torx screw, M8 x 20        | 20 Nm (15 ftlb.)          |                                                |
| Engine guard                                                                                                    | M6 screw                   | 10 Nm (7.5 ftlb.)         |                                                |
| Rear apron/retaining f                                                                                                    | rame with heat protection  | on/lower part of rear lid | lock                                           |
| Fastening screws at<br>top and bottom of rear<br>apron                                                                                                 |                            | 3.2 Nm (2 ftlb.)          | +/- 0.6 Nm (0.4 ftlb.)                         |
| Fastening screws<br>securing rear apron<br>to body side panel<br>(Fastening screws in<br>the cut-outs for the tail<br>lights at the left and<br>right) |                            | 7 Nm (5 ftlb.)            | +/- 0.7 Nm (0.5 ftlb.)                         |
| Retaining frame to body                                                                                                    | Collar nut, M6             | 7 Nm (5 ftlb.)            |                                                |
| Heat protection for<br>retaining frame to heat<br>protection for bumper                                                                                | Tapping screw, 4.8 x<br>19 | 3 Nm (2 ftlb.)            |                                                |
| Fastening screws for<br>lower part of lid lock                                                                                                    |                            | 23 Nm (17 ftlb.)          |                                                |
| Tail light                                                                                                    |                            |                           |                                                |
| Fastening screws for tail light                                                                                                    |                            | 5.8 Nm (4.5 ftlb.)        | + 0.58 Nm (0.4 ftlb.)<br>- 0.87 Nm (0.6 ftlb.) |
| Air conditioning                                                                                                    |                            |                           |                                                |
| Refrigerant lines in<br>engine compartment                                                                                                    | Torx screw, M8 x 28        | 22 Nm (16 ftlb.)          |                                                |
| Refrigerant lines to desiccator                                                                                                    | Fastening screw, M6        | 8 Nm (6 ftlb.)            |                                                |
| Fastening screw<br>securing front wheel<br>housing liner to body                                                                                       |                            | 2.7 Nm (2 ftlb.)          | +/-0.2 Nm (0.1 ftlb.)                          |
| Battery                                                                                                    |                            |                           |                                                |
| Battery terminal clamp                                                                                                    |                            | 6 Nm (4.5 ftlb.)          |                                                |

# Service AE01 ENU 20/14

## **Technical Information**

| Wheels                             |                                                                                                    |                    |                                                                                                    |
|------------------------------------|----------------------------------------------------------------------------------------------------|--------------------|----------------------------------------------------------------------------------------------------|
| Wheel to wheel<br>hub/central bolt | All contact surfaces<br>of the wheel, wheel<br>hub and brake disc as<br>well as the trapezoidal<br>thread in the wheel<br>hub must be free of<br>abrasion, sand, dust or<br>chips.<br>Apply some aluminum<br>paste (Optimoly TA)<br>to the trapezoidal<br>thread in the wheel hub<br>if necessary.<br>Grease the conical<br>surface of the central<br>bolt with a very light<br>coating of aluminum<br>paste before fitting<br>each wheel.<br>For advanced grease<br>specifications<br>(which are only<br>necessary under<br>certain conditions),<br>see Workshop Manual<br>'440519 Removing and<br>installing wheel with<br>central bolt'. | 600 Nm (444 ftlb.) | 3-step tightening<br>procedure<br>Step 1: Tighten to 600<br>Nm (444 ftlb.).<br>Step 2: Loosen central<br>bolt again (slightly) by<br>approx. 90 angular<br>degrees (1/4 turn).<br>Step 3: Tighten to 600<br>Nm (444 ftlb.). |

#### Preliminary work for control unit programming

Procedure:

1

Make sure that the PIWIS Tester test software version **13.810** (or higher), which is required for carrying out control unit programming, is available.

## i Information

To install PIWIS Tester test software version **13.810** on the PIWIS Tester software version **13.800** must already be installed on the PIWIS Tester. PIWIS Tester software version **13.810** should be available as an **online update** from **05.05.2014**.

Control unit programming can also be carried out as part of this campaign using a PIWIS Tester test software version **higher than version 13.810**.

| Technical Information | Service   |      | 1 |
|-----------------------|-----------|------|---|
|                       | 20/14 ENU | AE01 |   |
|                       |           |      |   |

#### NOTICE

Fault entry in the fault memory and control unit programming aborted due to undervoltage.

- Increased current draw during diagnosis or control unit programming can cause a drop in voltage, which can result in one or more fault entries and the abnormal termination of the programming process.
- ⇒ Before starting control unit programming, connect a suitable battery charger with a current rating of at least 40 A to the vehicle.

#### NOTICE

Control unit programming will be aborted if the WLAN connection is unstable.

- An unstable WLAN connection can interrupt communication between PIWIS Tester II and the vehicle communication module (VCI). As a result, control unit programming may be aborted.
- ⇒ During control unit programming, always connect PIWIS Tester II to the vehicle communication module (VCI) via the USB cable.

#### NOTICE

Programming interrupted

- Malfunctions in control unit
- Risk of damage to control unit
- ⇒ Route the line between the PIWIS Tester and the vehicle communication module (VCI) without tension to prevent the line from slipping out of the USB connection on the PIWIS Tester.
- $\Rightarrow$  Lock connecting lines on the vehicle communication module (VCI) using the bayonet lock.
- ⇒ Route the line between the vehicle communication module (VCI) and diagnostic socket on the vehicle without tension and make sure that the connector is inserted fully into the diagnostic socket.
- ⇒ Check that the rechargeable battery for the PIWIS Tester is charged sufficiently. Connect the PIWIS Tester to the mains power supply if necessary.
  - 2 Carry out general preliminary work for control unit programming as described in ⇒ Workshop Manual '9X00IN Basic instructions and procedure for control unit programming using the PIWIS Tester - section on "Preliminary work".

#### Carrying out control unit programming and coding

- **Re-programming DME control unit** (includes re-programming PDK control unit and possibly also re-programming the instrument cluster)
- **Re-programming the instrument cluster** (if it was not already re-programmed during DME control unit programming)

- Re-programming control units for rear axle steering
- Re-coding front-end electronics control unit

#### Work Procedure: 1 Re-program DME control unit.

The basic procedure for programming a control unit is described in the Workshop Manual -  $\Rightarrow$ Workshop Manual '9X00IN Basic instructions and procedure for control unit programming using the PIWIS Tester - section on "Programming".

## i Information

When the DME control unit is programmed, the PDK control unit is also re-programmed automatically.

On vehicles with I-no. **IY1** (model year period 1 – up to week 45), the **instrument cluster** is also re-programmed automatically as well.

| -  |                     |                 |             |          |          |        |
|----|---------------------|-----------------|-------------|----------|----------|--------|
| SI | necific information | on control unit | nrogramming | n durina | this cam | naian  |
| -  |                     | on control unit | programming | y uur mg | uns cam  | paign. |

| Type of control unit programming:    | Control unit programming using the <b>'Automatic programming'</b> function for the DME control unit.                                                                                                    |
|--------------------------------------|----------------------------------------------------------------------------------------------------|
|                                      | DME control unit ⇒ > 'Programming' menu >><br>'Automatic programming' function.                                                                                                    |
| Programming sequence:                | Read and follow the <b>information and instructions</b><br><b>on the PIWIS Tester</b> during the guided<br>programming sequence.<br>During the programming sequence, the DME<br>control unit - as well as the PDK control unit - is<br><b>re-programmed</b> and then <b>re-codedautomat-</b><br><b>ically</b> . |
|                                      | Do not interrupt programming and coding.                                                                                                    |
|                                      | <b>Information:</b><br>On vehicles with I-no. <b>IY1</b> (model year period 1 –<br>up to week 45), the <b>instrument cluster</b> is also<br>re-programmed automatically during programming.                                                                                                    |
| Programming time (approx.):          | <b>12 minutes</b> or<br><b>28 minutes</b> (if the instrument cluster is also<br>programmed on vehicles with I-no. IY1).                                                                                                    |
| Part number of the DME data record   | 99161865x <b>08</b> (or higher)                                                                                                    |
| programmed as part of this campaign: | Following control unit programming, the part<br>number can be read out of the DME control unit<br>in the $\Rightarrow$ 'Extended identification' menu using the<br>PIWIS Tester.                                                                                                    |

```
Service
```

20/14 ENU AE01

| Procedure in the event of error messages<br>appearing during the programming<br>sequence:                                                  | ⇒ Workshop Manual '9X00IN Basic instructions and<br>procedure for control unit programming using the<br>PIWIS Tester - section on "Troubleshooting"'.                                                                                                    |
|----------------------------------------------------------------------------------------------------|----------------------------------------------------------------------------------------------------|
| Procedure in the event of abnormal<br>termination of control unit programming:                                                             | <ul> <li>End the guided programming sequence and disconnect the PIWIS Tester from the vehicle.</li> <li>Switch off ignition and lock the vehicle.</li> <li>Wait for at least 5 minutes before unlocking the vehicle again and switching on the ignition.</li> <li>Connect the PIWIS Tester to the vehicle and repeat control unit programming by entering the programming code again.</li> <li>If the DME and PDK control units have been programmed successfully and only the instrument cluster programming was not completed successfully, the instrument cluster can also be re-programmed individually. To do this, enter the programming code C8K6B in accordance with the programming instructions for the instrument cluster provided below and re-program the instrument cluster.</li> </ul> |
| Procedure in the event of other<br>malfunctions <b>following</b> control<br>unit programming (e.g. analogue<br>speedometer does not work): | <ul> <li>Switch off ignition and lock the vehicle.</li> <li>Wait for at least 5 minutes before unlocking the vehicle again and switching on the ignition.</li> <li>Check to see if the problem persists.</li> </ul>                                                                                                    |

#### 2 Re-program the instrument cluster.

## i Information

The instrument cluster only needs to be programmed separately if it was not already programmed automatically during DME control unit programming.

If in doubt, check the software version of the instrument cluster in order to determine whether or not programming is required.

The software version of the instrument cluster can be read out of the instrument cluster using the  $\Rightarrow$ 'Extended identification' menu on the PIWIS Tester. The latest software version is 0373.

If this software version is already installed on the instrument cluster, there is **no** need to program the instrument cluster. In this case, **continue** with **Step 3** – Re-program control units for rear axle steering.

The basic procedure for programming a control unit is described in the Workshop Manual -  $\Rightarrow$ Workshop Manual '9X00IN Basic instructions and procedure for control unit programming using the PIWIS Tester - section on "Programming".

Specific information on control unit programming during this campaign:

# AE01

Service

enu 20/14

## **Technical Information**

| Type of control unit programming:                                                         | Control unit programming using the <b>'Campaign'</b><br>function in the Additional menu on the PIWIS<br>Tester by entering a programming code.                                                                                                    |
|-------------------------------------------------------------------------------------------|----------------------------------------------------------------------------------------------------|
| Programming code:                                                                         | С8К6В                                                                                                    |
| Programming sequence:                                                                     | Read and follow the <b>information and instructions</b><br><b>on the PIWIS Tester</b> during the guided<br>programming sequence.<br>During the programming sequence, the instrument<br>cluster is <b>re-programmed</b> and then <b>re-codedau-</b><br><b>tomatically</b> . |
|                                                                                           | The display in the instrument cluster is switched off<br>during programming. "bLF" appears on the digital<br>speedometer display.<br>The ignition is still active in the background.                                                                                       |
|                                                                                           | Never switch the ignition off and then on again<br>because if you do, programming will be inter-<br>rupted and will then have to be restarted.                                                                                                    |
|                                                                                           | The display in the instrument cluster will be switched<br>on again automatically as soon as programming is<br>complete.                                                                                                    |
| Time required for programming and coding (approx.):                                       | 20 minutes                                                                                                    |
| Software version programmed during this campaign:                                         | <b>0373</b><br>Following control unit programming, the software version can be read out of the instrument cluster in the $\Rightarrow$ 'Extended identification' menu using the PIWIS Tester.                                                                              |
| Procedure in the event of error messages<br>appearing during the programming<br>sequence: | ⇒ Workshop Manual '9X00IN Basic instructions and<br>procedure for control unit programming using the<br>PIWIS Tester - section on "Troubleshooting"'.                                                                                                    |

| Service |
|---------|
|---------|

20/14 ENU AE01

| Procedure in the event of abnormal<br>termination of control unit programming:                                                           | <ul> <li>End the guided programming sequence and disconnect the PIWIS Tester from the vehicle.</li> <li>Switch off ignition and lock the vehicle.</li> <li>Wait for at least 5 minutes before unlocking the vehicle again and switching on the ignition.</li> <li>Connect the PIWIS Tester to the vehicle and repeat control unit programming by entering the programming code again.</li> </ul> |
|----------------------------------------------------------------------------------------------------|----------------------------------------------------------------------------------------------------|
| Procedure in the event of other<br>malfunctions <b>following</b> control unit<br>programming (e.g. analog speedometer<br>does not work): | <ul> <li>Switch off ignition and lock the vehicle.</li> <li>Wait for at least 5 minutes before unlocking the vehicle again and switching on the ignition.</li> <li>Check to see if the problem persists.</li> </ul>                                                                                                    |

3 Re-program control units for rear axle steering.

#### NOTICE

Programming interrupted

- Malfunctions in control unit
- Risk of damage to control unit
- ⇒ Do not leave the PIWIS Tester unattended and do not carry out any other tasks during the entire programming process (programming takes approx. 4 minutes).

The basic procedure for programming a control unit is described in the Workshop Manual -  $\Rightarrow$ Workshop Manual '9X00IN Basic instructions and procedure for control unit programming using the PIWIS Tester - section on "Programming".

Specific information on control unit programming during this campaign:

| Programming code:                 | Tester by entering a programming code. M6J3U                                                         |
|-----------------------------------|----------------------------------------------------------------------------------------------------|
| Type of control unit programming: | Control unit programming using the <b>'Campaign'</b><br>function in the Additional menu on the PIWIS |

2014© Porsche Cars North America, Inc.

| Programming sequence:                                                                     | Read and follow the <b>information and instructions</b><br><b>on the PIWIS Tester</b> during the guided<br>programming sequence.<br>During the programming sequence, the control<br>unit for <b>left rear axle steering</b> is re-programmed<br>first, then the control unit for <b>right rear axle</b><br><b>steering</b> is <b>re-programmedautomatically</b> . Once<br>programming is complete, both control units are<br><b>re-codedautomatically</b> .<br><b>Do not interrupt programming and coding.</b> |
|-------------------------------------------------------------------------------------------|----------------------------------------------------------------------------------------------------|
| Time required for programming and coding (approx.):                                       | 4 minutes                                                                                                    |
| Software version programmed during this campaign:                                         | <b>1007</b><br>Following control unit programming, the software version can be read out of the control units for rear axle steering in the $\Rightarrow$ 'Extended identification' menu using the PIWIS Tester.                                                                                                    |
| Procedure in the event of error messages<br>appearing during the programming<br>sequence: | ⇒ Workshop Manual '9X00IN Basic instructions and<br>procedure for control unit programming using the<br>PIWIS Tester - section on "Troubleshooting".                                                                                                    |
| Procedure in the event of abnormal termination of control unit programming:               | Repeat control unit programming by entering the programming code again. *                                                                                                    |

\* If control unit programming cannot be repeated or cannot be carried out successfully, proceed as follows:

- Disconnect the negative terminal of the vehicle battery while the ignition is switched on and re-connect it after a short time (approx. 10 seconds). Restore communication between the PIWIS Tester and the vehicle and repeat control unit programming by entering the programming code again.
- If programming still cannot be carried out successfully even after disconnecting and connecting the vehicle battery, remove the relevant rear wheel and the wheel housing liner and disconnect the centre electric plug connections *⇒ Electric plug connections for rear axle steering adjuster* -2- for the affected rear axle steering adjuster *⇒ Electric plug connections for rear axle steering adjuster* steering adjuster -1- in the rear wheel housing while the ignition is switched on and re-connect it after a short time (approx. 10 seconds). Then repeat control unit programming by entering the programming code again.

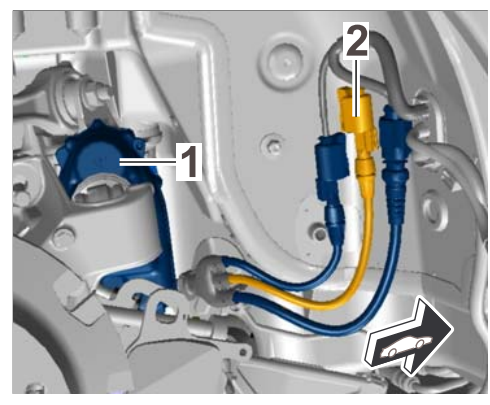

Electric plug connections for rear axle steering adjuster

#### 4 Re-code front-end electronics control unit.

- 4.1 Select the  $\Rightarrow$  'Front-end electronics' control unit in the control unit selection screen ( $\Rightarrow$  'Overview' menu) and confirm your selection by pressing  $\bullet >>$ ".
- 4.2 Once the 'front-end electronics' control unit has been found and is displayed in the overview, select the  $\Rightarrow$  'Codings/adaptations' menu.
- 4.3 Select the  $\Rightarrow$  'Automatic coding' function and press •>>" to start coding  $\Rightarrow$  Automatic coding.

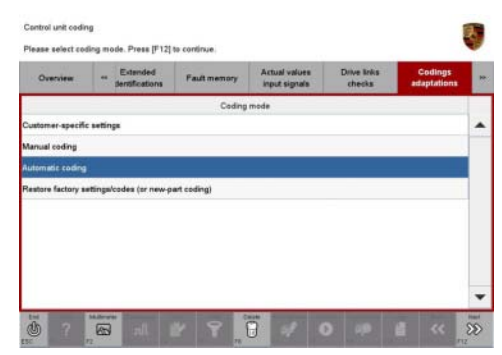

Automatic coding

4.4 When coding is complete, the message "Coding has been completed successfully" is displayed and a tick appears in the 'Status' box  $\Rightarrow$  *Coding successful.* 

> If coding is not completed successfully (error message "Coding was not completed successfully"), coding must be **repeated**.

4.5 Once coding has been completed successfully, press •>>" to return to the start page of the ⇒ 'Codings/adaptations' menu.

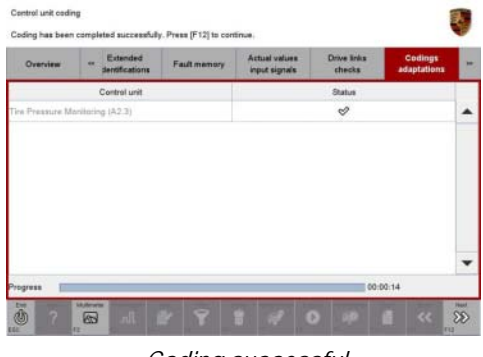

Coding successful

4.6 Select the  $\Rightarrow$  'Overview' menu and press •<<" to return to the control unit selection screen.

#### Subsequent work for control unit programming

#### Work Procedure: 1 Read out and erase fault memories.

- 1.1 In the control unit selection screen (⇒ 'Overview' menu), press F7 " to call up the Additional menu.
- 1.2 Select the function "Read all fault memories and erase if required" and press  $\bullet >>$  " to confirm  $\Rightarrow$  *Erasing fault memories*.

The fault memories of the control units are read out.

- 1.3 Once you have read out the fault memories, delete the fault memory entries by pressing
   •F8".
- 1.4 Press F12 " ("Yes") in response to the question as to whether you really want to erase all fault memory entries.

| Overview           | -         |                      |          |  |  |
|--------------------|-----------|----------------------|----------|--|--|
|                    |           |                      | Function |  |  |
| Measurement of     | closed-ci | rcuit current        |          |  |  |
| Maintenance of v   | ehicle da | ta .                 |          |  |  |
| Vehicle analysis I | og (VAL)  |                      |          |  |  |
| Campaign           |           |                      |          |  |  |
| Vehicle handover   |           |                      |          |  |  |
| Read all fault me  | mories a  | nd erase if required |          |  |  |
|                    |           |                      |          |  |  |
|                    |           |                      |          |  |  |
|                    |           |                      |          |  |  |

Erasing fault memories

The faults stored in the fault memories of the various control units are deleted.

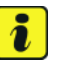

#### Information

If the fault memories of individual control units (e.g. DME, PDK, etc.) cannot be erased, start the engine briefly and then stop it again. Wait for approx. 10 seconds before switching the ignition on again and re-establish the connection between the PIWIS Tester and the vehicle. Then read out and erase the fault memories of the affected control units again separately.

If the fault memory entries are still present, proceed as follows:

- Switch off ignition.
- Disconnect the PIWIS Tester diagnostic connector from the diagnostic socket.
- Lock the vehicle using the driver's key.
- Wait for approx. 1 minute before unlocking the vehicle again and then read out the fault memories of the control units again and erase them.

If control units are found to have faults which cannot be erased and are not caused by control unit programming, these faults must be found and corrected. This work **cannot** be invoiced under the workshop campaign number.

2.1

2.2

2.3

2.4

2.5

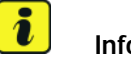

#### Information

If the fault memory entry "**01001C: Operator and display Log - No communication**" is stored in the instrument cluster, please **ignore** this. This fault memory entry is caused by a communication problem between the control units during programming.

1.5 Once you have erased the fault memories, select the  $\Rightarrow$  **'Overview'** menu and press •<<" to return to the control unit selection screen  $\Rightarrow$  *Control unit selection*.

Select  $\Rightarrow$  'Instrument cluster' in the control unit selection screen ( $\Rightarrow$  'Overview' menu) and press •>>" to confirm your selection  $\Rightarrow$  Control unit selection – Instrument cluster.

Once the instrument cluster has been found and is displayed in the overview, select the  $\Rightarrow$ 

Select ⇒ 'Restore factory settings/codes'

and press  $\bullet >>$  " to start the process  $\Rightarrow$  Resetting instrument cluster to factory

Once the settings have been reset successfully, press •>>" to continue.

Select the  $\Rightarrow$  '**Overview'** menu and press •<<" to return to the control unit selection

'Codings/adaptations' menu.

- 2 Reset instrument cluster to factory settings.
- Control unit selection
- Antrasta
   Antrasta
   Antrasta
   Antrasta
   Antrasta
   Antrasta
   Antrasta
   Antrasta
   Antrasta
   Antrasta
   Antrasta
   Antrasta
   Antrasta
   Antrasta
   Antrasta
   Antrasta
   Antrasta
   Antrasta
   Antrasta
   Antrasta
   Antrasta
   Antrasta
   Antrasta
   Antrasta
   Antrasta
   Antrasta
   Antrasta
   Antrasta
   Antrasta
   Antrasta
   Antrasta
   Antrasta
   Antrasta
   Antrasta
   Antrasta
   Antrasta
   Antrasta
   Antrasta
   Antrasta
   Antrasta
   Antrasta
   Antrasta
   Antrasta
   Antrasta
   Antrasta
   Antrasta
   Antrasta
   Antrasta
   Antrasta
   Antrasta
   Antrasta
   Antrasta
   Antrasta
   Antrasta
   Antrasta
   Antrasta
   Antrasta
   Antrasta
   Antrasta
   Antrasta
   Antrasta
   Antrasta
   Antrasta
   Antrasta
   Antrasta
   Antrasta
   Antrasta
   Antrasta
   Antrasta
   Antrasta
   Antrasta
   Antrasta
   Antrasta
   Antrasta
   Antrasta
   Antrasta
   Antrasta
   Antrasta
   Antrasta
   Antrasta
   Antrasta
   Antrasta
   Antrasta
   Antrasta
   Antrasta
   Antrasta
   Antrasta
   Antrasta
   Antrasta
   Antrasta
   Antrasta
   Antrasta
   Antra

Control unit selection – Instrument cluster

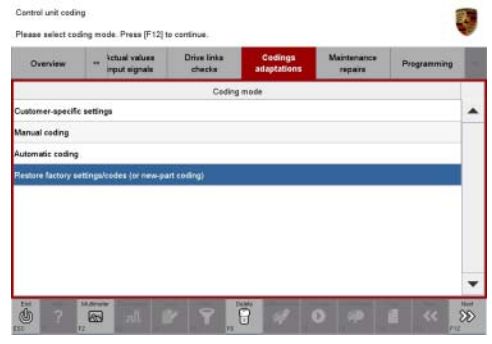

Resetting instrument cluster to factory settings

Information

screen.

settings.

When the instrument cluster is reset, the **individual settings** implemented in the instrument cluster by the customer will be **lost** and are reset to the **default values** of the **country version** that applies to the vehicle.

2014© Porsche Cars North America, Inc.

After carrying out the campaign, therefore, please inform your customers that personal settings they have implemented in the instrument cluster will have to be **set again** and provide them with any **help** and support they need for setting the relevant options.

This affects the following settings in the Vehicle menu, for example:

- Lowering of exterior mirror on passenger's side during parking manoevres
- Locking settings
- Light & Visibility settings
- Units (kilometers/miles, Celsius/Fahrenheit, ...)
- Language

#### Information

The values for the Tire Pressure Monitoring (TPM) system will be lost when the instrument cluster is reset.

After carrying out the campaign, the **tire type** and **tire size** must be set again under **Main menu** > **TPM** > **Settings** in the instrument cluster. The wheel position values will then be re-taught in the control unit during the **test drive** (at a speed of over **15 mph (25 km/h)**.

To set the tire type and tire size, see  $\Rightarrow$  Owner's Manual, chapter Instrument Panel and Multi-Function Display - 'Tire Pressure Monitoring, TPM'.

#### 3 Check service reminder indicator on the multi-function display in the instrument cluster.

3.1 Check the plausibility of the service reminder indicator displays for the various service events (maintenance, intermediate maintenance and oil service) under "Info" >> "Service intervals" in the "Vehicle" main menu on the multi-function display in the instrument cluster.

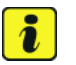

#### Information

If the messages "Service now", "Intermediate maintenance now" and/or "Oil service now" are displayed on the multi-function display although the mileage and date for the next service have not yet been reached (implausible service reminder indicator display), the service interval must be reset using the PIWIS Tester so that the messages will no longer be displayed in the instrument cluster.

If this happens, carry out the steps described under **Step 4** – "Reset service reminder indicator and re-write service interval".

If this does not happen, continue with Step 5.

The fault that resulted in an implausible service reminder indicator display was already corrected by programming the instrument cluster.

#### 4 Reset service reminder indicator and re-write service interval.

## i Information

If the service intervals are reset without first carrying out maintenance, intermediate maintenance or an oil service, the original values for the date and mileage of the last service events that are stored in the instrument cluster must then be restored. This ensures that future service intervals will be calculated correctly.

For this reason, the currently stored values for the date and mileage of the last service events must first be read out of the instrument cluster and noted.

- 4.1 Read out the values stored for the mileage and date of the last customer service in the instrument cluster using the PIWIS Tester and take note of them.
  - 4.1.1 Select  $\Rightarrow$  'Instrument cluster' in the control unit selection screen ( $\Rightarrow$  'Overview' menu) and press  $\bullet >>$ " to confirm your selection.
  - 4.1.2 Once the instrument cluster has been found and is displayed in the overview, select the  $\Rightarrow$  'Maintenance/repairs' menu.
  - 4.1.3 Select the function  $\Rightarrow$  'Write service interval' and press •>> " to confirm your selection  $\Rightarrow$  "Write service interval" function.
  - 4.1.4 Press •>>" to confirm the message "This procedure is used to write service intervals, e.g. when installing a new instrument cluster".
  - 4.1.5 Check the value entered for the country in which the vehicle is operated and correct it if necessary. Then press •>>" to continue.

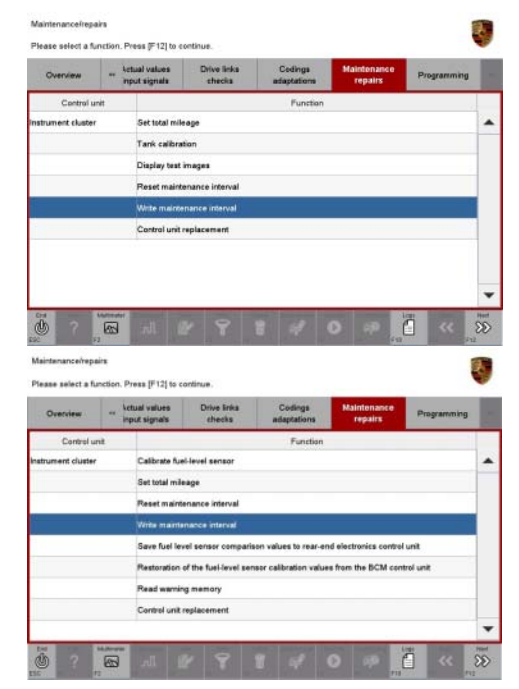

"Write service interval" function

## Service AE01 ENU 20/14

- 4.1.6 Take note of the values entered for "Mileage of last customer service" and "Date of last customer service" under "Major maintenance", "Intermediate maintenance" and "Oil change service" ⇒ Values for service intervals.
- 4.1.7 Press •<<" to return to the start page of the  $\Rightarrow$  'Main-tenance/repairs' menu.

#### 4.2 **Reset service interval**.

- 4.2.1 Select the function ⇒ 'Reset service interval' on the start page of the ⇒ 'Maintenance/repairs' menu and press •>>" to confirm your selection ⇒ "Reset service interval" function.
- 4.2.2 Enter a tick in the "Value" field for the phases
  - "Major maintenance"
  - "Intermediate maintenance"
  - "Oil service"

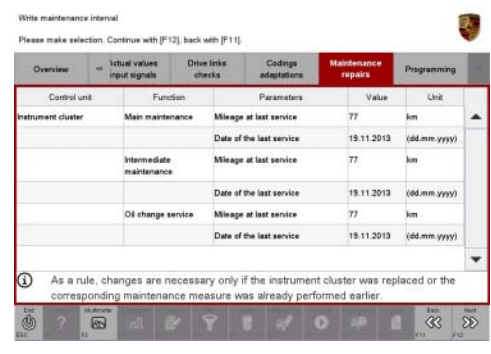

Values for service intervals

| Centrol un                                   |              | memory                                                                                                    | Actual values<br>input signals                                                                                                    | Drive links<br>checks                                                             | Codings<br>adaptations                                                 | Maintenance<br>repairs |     |
|----------------------------------------------|--------------|----------------------------------------------------------------------------------------------------|----------------------------------------------------------------------------------------------------|-----------------------------------------------------------------------------------|------------------------------------------------------------------------|------------------------|-----|
|                                              | a .          |                                                                                                    |                                                                                                    | Function                                                                          |                                                                        |                        |     |
| instrument cluster                           |              | Set total mileage                                                                                                    |                                                                                                    |                                                                                   |                                                                        |                        |     |
|                                              |              | Tank calibra                                                                                                    | ition                                                                                                    |                                                                                   |                                                                        |                        |     |
|                                              | - 3          | Display test                                                                                                    | images                                                                                                    |                                                                                   |                                                                        |                        |     |
|                                              | 1            | Resat maint                                                                                                    | tenance interval                                                                                                    |                                                                                   |                                                                        |                        |     |
|                                              | 1            | Wite mainte                                                                                                    | enance interval                                                                                                    |                                                                                   |                                                                        |                        |     |
|                                              |              | Control unit                                                                                                    | replacement                                                                                                    |                                                                                   |                                                                        |                        |     |
|                                              |              |                                                                                                    |                                                                                                    |                                                                                   |                                                                        |                        |     |
|                                              |              |                                                                                                    |                                                                                                    |                                                                                   |                                                                        |                        |     |
| an o                                         | autoreter    | 212                                                                                                    |                                                                                                    |                                                                                   |                                                                        | 1 10                   | 201 |
| ac 11                                        |              |                                                                                                    |                                                                                                    |                                                                                   | 10 10 10 10 10 10 10 10 10 10 10 10 10 1                               | PT.                    | ~   |
| Please select a fur                          |              | ss (F12) to 4                                                                                                    |                                                                                                    |                                                                                   |                                                                        |                        |     |
| Overview                                     | et faul      | memory                                                                                                    | Actual values                                                                                                    | Drive links<br>checks                                                             | Codings                                                                | Maintenance<br>repairs |     |
| Overview<br>Control un                       | nction. Pre  | memory                                                                                                    | Actual values<br>input signals                                                                                                    | Drive links<br>checks                                                             | Codings<br>adaptations                                                 | Maintenance<br>repairs |     |
| Overview<br>Control un                       | nction. Pre  | cmemory<br>Celbrate fu                                                                                                   | Actual values<br>input signals                                                                                                    | Drivs links<br>checks<br>Function                                                 | Codings<br>adaptations                                                 | Maintenance<br>repairs | L   |
| Overview<br>Canical un<br>Instrument cluster | ection. Pre  | : memory<br>Calibrate fu                                                                                                 | Actual values<br>input signate<br>el·level sensor<br>leage                                                                                                    | Drivs Inka<br>checks<br>Function                                                  | Codings<br>adaptations                                                 | Maintenance<br>repairs |     |
| Overview<br>Control un<br>Instrument cluster | nction, Pre  | t methory<br>Calibrate fur<br>Set total mil                                                                              | el-level sensor<br>leage                                                                                                    | Drive links<br>checks<br>Function                                                 | Codings<br>adaptations                                                 | Maintenance<br>repairs |     |
| Oversiew<br>Control un<br>Instrument cluster | nction. Pre  | anemory<br>Calibrate fu<br>Set total mil<br>Reset main<br>Write maint                                                    | Actual values<br>input signals<br>el·level sensor<br>leage<br>senance imerval<br>enance interval                                                                | Drive Inks<br>checks<br>Function                                                  | Codings<br>adaptations                                                 | Maintenance<br>repairs |     |
| Overview<br>Control un<br>Instrument cluster | nction. Pre  | Calibrate Au<br>Set total mil<br>Reset maint<br>Write maint<br>Save fuel le                                              | Actual values<br>input signate<br>el-level sensor<br>leage<br>tenance imerval<br>enance interval<br>vel sensor compariso                                        | Drive links<br>checks<br>Function                                                 | Codings<br>adaptations                                                 | Maintenance<br>repairs |     |
| Oversiew<br>Control un<br>hebrument cluster  | ncisn. Pre   | Calibrate fu<br>Calibrate fu<br>Set total mil<br>Poset maint<br>Virite maint<br>Save fuel le<br>Restoration              | Actual values<br>input signate<br>el-level sensor<br>leage<br>tenance interval<br>enance interval<br>vel sensor comparise<br>of the fuel-level sens             | Drive links<br>checks<br>Function                                                 | Codings<br>adaptations                                                 | Maintenance<br>repairs |     |
| Overstew<br>Control un<br>Instrument cluster | nction. Pre- | Calibrato fu<br>Calibrato fu<br>Set total mil<br>Reset mem<br>Write maint<br>Save fuel le<br>Restoration<br>Read warning | Actual values<br>input signats<br>el-level sensor<br>range<br>tenance interval<br>well sensor compariso<br>of the fuel-level sensor<br>of the fuel-level sensor | Drive links<br>checks<br>Function<br>in values to rear-an<br>or calibration value | Codings<br>adaptations                                                 | Maintenance<br>repairs |     |
| Overview<br>Control un<br>Instrument cluster | ncisen. Pre- | Calibrate fu<br>Calibrate fu<br>Set total mi<br>Reset maint<br>Save fuel le<br>Restoration<br>Read warni<br>Control unit | Actual values<br>input signats<br>el-level sensor<br>tage<br>tenance interval<br>well sensor compariso<br>of the fuel-level sens<br>ng memory<br>replacement    | Drive links<br>checks<br>Function<br>in values to rear-en<br>or calibration value | Codings<br>adaptations<br>d electronics control<br>n from the BCM cont | Maintunance<br>repairs |     |

"Reset service interval" function

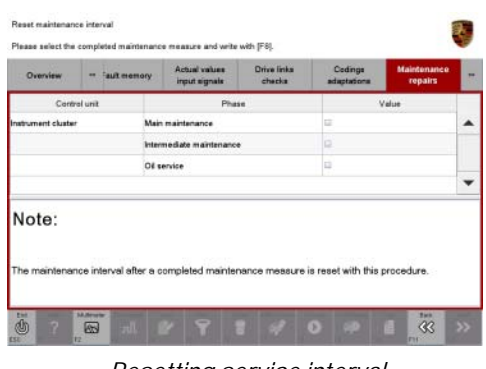

Resetting service interval

and press • F8" ("Execute") to confirm in order to reset the service intervals  $\Rightarrow$  *Resetting service interval*.

4.2.3 Once the service intervals have been reset, the message "Service interval was reset successfully" will appear.

Press •>>" to continue. The service intervals must then be re-written.

Jun 6, 2014 Page 42 of 58

## AE01

#### 4.3 **Re-write service intervals**.

- 4.3.1 Select the function ⇒ 'Write service interval' on the start page of the ⇒ 'Maintenance/repairs' menu and press •>>" to confirm your selection ⇒ "Write service interval" function.
- 4.3.2 Press •>>" to confirm the message "This procedure is used to write service intervals, e.g. when installing a new instrument cluster".
- 4.3.3 Check the value entered for the country in which the vehicle is operated and correct it if necessary. Then press •>>" to continue.
- 4.3.4 Overwrite the current value for the parameters "Mileage of last customer service" and "Date of last customer service" under "Major maintenance", "Intermediate

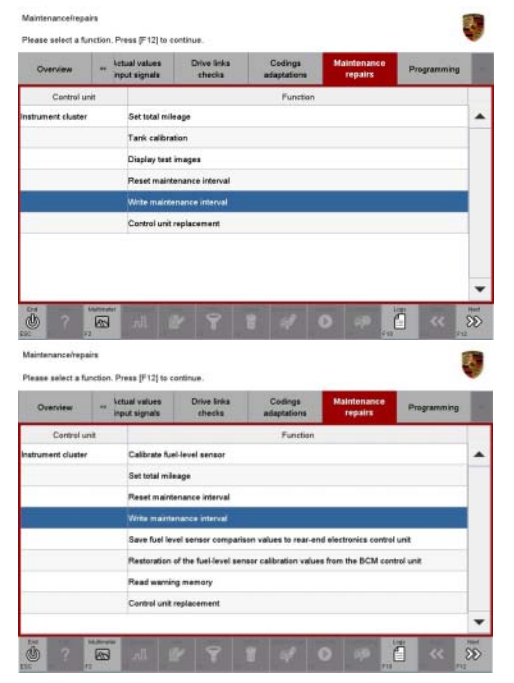

"Write service interval" function

maintenance" and "Oil change service" and enter the values for the mileage and date of the last customer service, which you read out and noted in **Step 4.1.6** for the service events

- Maintenance
- Intermediate maintenance
- Oil service

instead  $\Rightarrow$  Changing values for service intervals.

4.3.5 Confirm the values you have entered by pressing •>>".

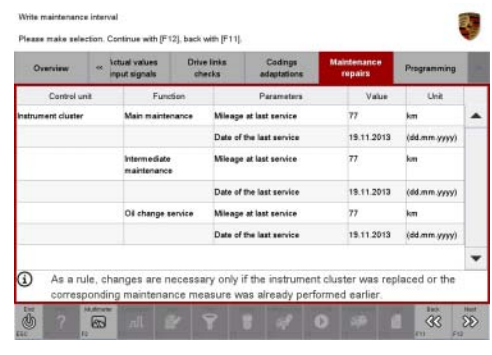

Changing values for service intervals

# AE01 ENU 20/14

## Technical Information

- 4.3.6 Write the service interval by pressing F8" ("Execute") ⇒ Writing service interval.
- 4.3.7 Once the service interval has been written, a tick will appear in the "Status" box.
- 4.3.8 The message "Service interval was written successfully" is then displayed.
   Press •>>" to continue.
- 4.3.9 Select the  $\Rightarrow$  'Overview' menu and press •<<" to return to the control unit selection screen.
- 5 Switch off ignition.
- 6 Disconnect the PIWIS Tester from the vehicle.
- 7 Switch off and disconnect the battery charger.

# View unit (Fil), lack with (Fil). View unit (Fil), lack with (Fil).

Writing service interval

#### Applying indication sticker in the oil filler opening area in the engine compartment

- Work Procedure: 1 Open the engine compartment lid.
  - 2 Clean the plastic cover in the oil filler opening area using a suitable cleaning agent (e.g. isopropanol) and then rub it dry with a clean, lint-free cloth.

Technical InformationService<br/>20/14 ENU1

3 Affix oil filling indication sticker, Part No. 991.006.207.80, to the plastic cover in the oil filler opening area as shown ⇒ *Affixing indication sticker in oil filler opening area.* 

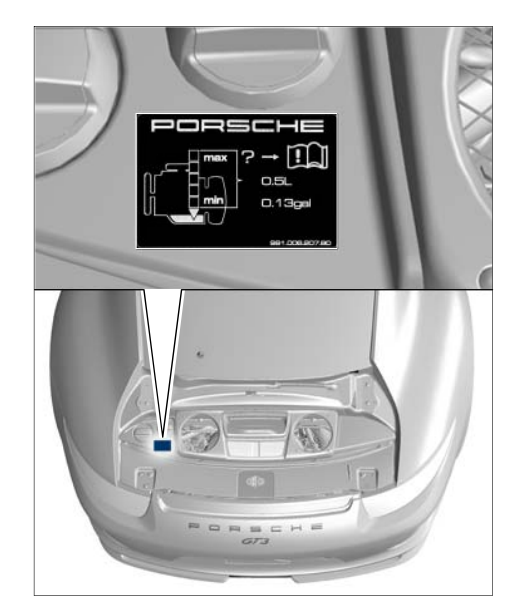

Affixing indication sticker in oil filler opening area

#### **Replacing vehicle identification stickers**

NOTICE

Effects of heat from hot-air gun

- Risk of damage to paintwork, interior and peripheral components
- $\Rightarrow$  Heat sticker carefully and only for as long as absolutely necessary

Work Procedure: Once the engine in the vehicle has been replaced, the stickers affixed to the vehicle showing the vehicle identification number and engine number must be replaced with updated stickers showing the engine number of the **newly installed engine**.

The stickers must be affixed at the following positions on the **right-hand side of the vehicle in direction of travel**:

- Engine compartment lid
- Bottom of A-pillar
- Luggage compartment lid

On vehicles with **country version China (C33)**, the vehicle **identification plate** affixed to the bottom of the B-pillar in the door entry area on the right-hand side of the vehicle in direction of travel must **also** be replaced.

1 Affix new vehicle identification stickers over existing stickers on the engine compartment lid, bottom of A-pillar and luggage compartment lid.

1.1 Check that the vehicle identification number and engine number shown on the **new** stickers match the vehicle identification number of the vehicle and the engine number of the **newly installed engine**.

## 1.2 Affix new sticker on the engine compartment lid.

- 1.2.1 Clean the sticker ⇒ Sticker on engine compartment lid affixed to the engine compartment lid using a suitable cleaning agent (e.g. isopropanol) and then rub it dry with a clean, lint-free cloth.
- 1.2.2 Affix a new sticker over the existing sticker in such a way that the existing sticker is **covered exactly** by the new sticker. When affixing the new sticker, make sure that the new sticker is affixed with the **same text alignment** as the existing sticker.
- 1.2.3 Close the engine compartment lid.
- 1.3 Affix new sticker to the bottom of the A-pillar.
  - 1.3.1 Open the doors on the right-hand side of the vehicle.
  - 1.3.2 Clean the sticker  $\Rightarrow$  Sticker on bottom of A-pillar affixed to the A-pillar using a suitable cleaning agent (e.g. isopropanol) and then rub it dry with a clean, lint-free cloth.
  - 1.3.3 Affix a new sticker over the existing sticker in such a way that the existing sticker is **covered exactly** by the new sticker. When affixing the new sticker, make sure that the new sticker is affixed with the **same text alignment** as the existing sticker.

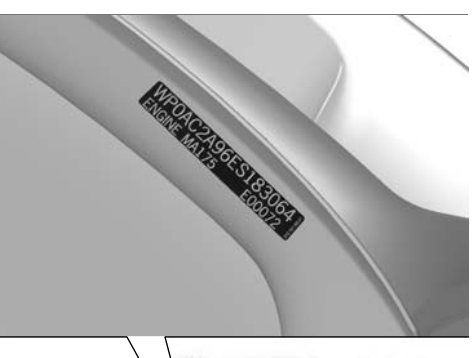

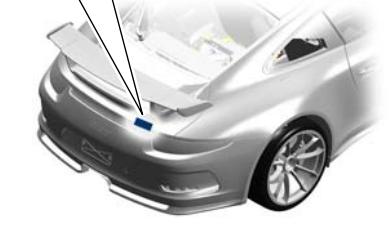

Sticker on engine compartment lid

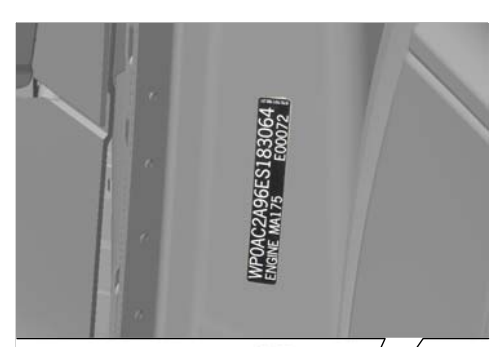

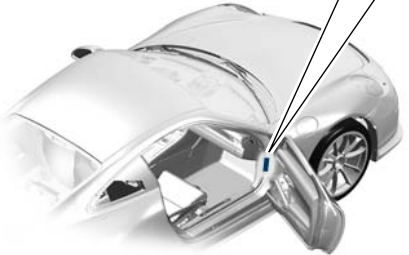

Sticker on bottom of A-pillar

1.3.4 Close the doors on the right-hand side of the vehicle.

## 1.4 Affix new sticker on the luggage compartment lid.

- 1.4.1 Open the luggage compartment lid.
- 1.4.2 Clean the sticker ⇒ Sticker on luggage compartment lid affixed to the side of the luggage compartment lid using a suitable cleaning agent (e.g. isopropanol) and then rub it dry with a clean, lint-free cloth.
- 1.4.3 Affix a new sticker over the existing sticker in such a way that the existing sticker is **covered exactly** by the new sticker. When affixing the new sticker, make sure that the new sticker is affixed with the **same text alignment** as the existing sticker.
- 1.4.4 Close the luggage compartment lid.

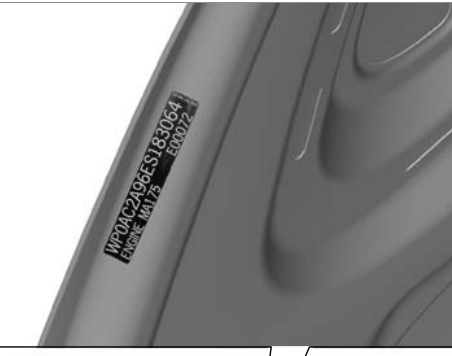

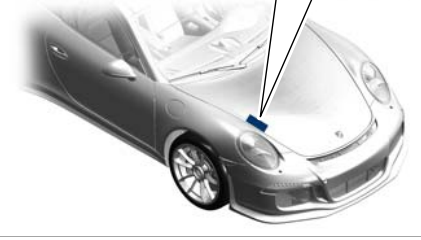

Sticker on luggage compartment lid

#### Important information on installing the six-point seat belt

#### 

Six-point seat belt not installed in accordance with regulations

- Danger of injury if six-point seat belt is not installed properly
- The vehicle's general certification can be rendered null and void
- ⇒ Screw six-point seat belt securely to the bodyshell
- ⇒ Do not change the threaded joint for the three-point seat belt when installing the six-point seat belt

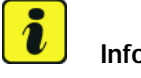

#### Information

On vehicles with a six-point seat belt, check that the six-point seat belt and three-point seat belt are installed correctly:

- The **six-point seat belt** must be screwed **securely to the bodyshell** in accordance with FIA specifications and must **not** therefore be secured **to the seat** together with the three-point seat belt.
- There must be **no changes made** to the threaded joint for the components of the **three-point seat belt** because otherwise, the **vehicle's general certification will be rendered null and void**.

Make sure that the components of the **three-point seat belt** are secured to the seat using the correct fastening screws:

• Secure three-point seat belt to the sports bucket seat using long fastening screw, Part No. 999.075.057.09 ⇒ Mounting for three-point seat belt on sports bucket seat -1-

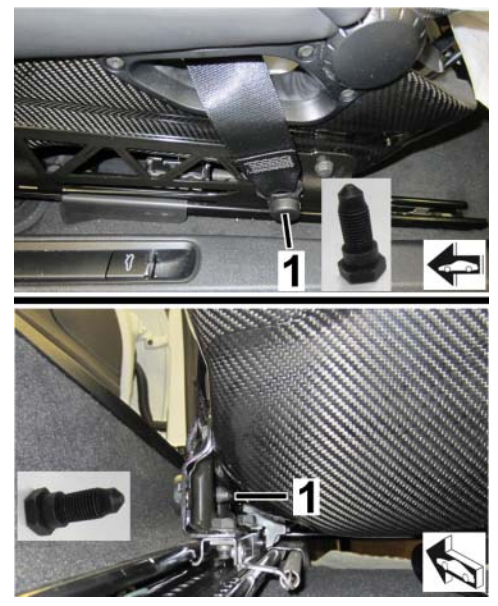

Mounting for three-point seat belt on sports bucket seat

Secure **seat-belt buckle** to the sports bucket seat using **short** fastening screw, Part No. 999.218.101.02  $\Rightarrow$  *Mounting for seat-belt buckle on sports bucket seat* -2-.

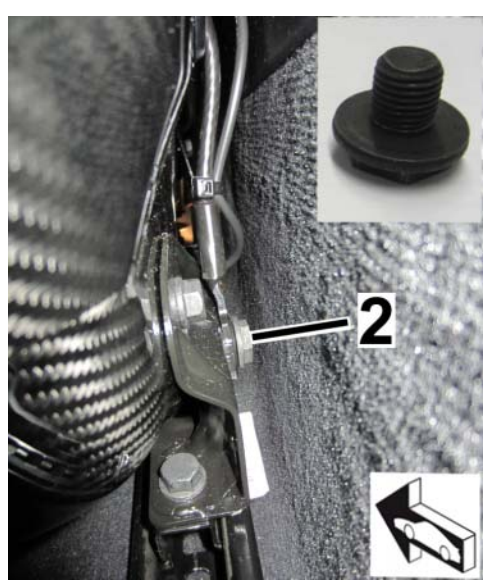

Mounting for seat-belt buckle on sports bucket seat

Following removal, always fit **new** fastening screws and observe the specified tightening torques.

WorkProcedure for correct installation of the six-point seat belt  $\Rightarrow$  Workshop Manual '691519 Removing andProcedure:installing six-point seat belt'.

#### Subsequent work

- Work Procedure: 1 Test-drive the vehicle according to the criteria for carrying out a test drive as part of the sales check and also observe the following instructions:
  - Only allow the service advisor or workshop staff with the relevant qualification and experience (e.g. workshop manager) to test-drive the vehicle
  - Drive normally for a distance of approx. 24 miles (40 kilometers)
  - Only drive with the selector lever in position "D"
  - Maximum engine speed: **7,000 rpm**
  - **Do not drive in kickdown mode** in order to ensure that a maximum engine speed of 7,000 rpm is not exceeded
  - Do not drive off with Launch Control
  - Check vehicle for unusual handling behavior, vibrations and noise
  - Add additional oil or coolant if necessary.

#### Warm-up phase

During the warm-up phase, the maximum engine speed is limited to 7,000 rpm in order to protect the engine. The symbol appears on the multifunction display on the instrument panel throughout this period. The symbol goes out as soon as the engine oil reaches a temperature of approximately 113° F (45° C).

When accelerating or overtaking in selector-lever position M, shift up to the next gear before the engine speed limit is reached.

2 After carrying out the test drive and before stopping the engine, create a Vehicle Analysis Log (VAL) using the PIWIS Tester while the engine is running and when

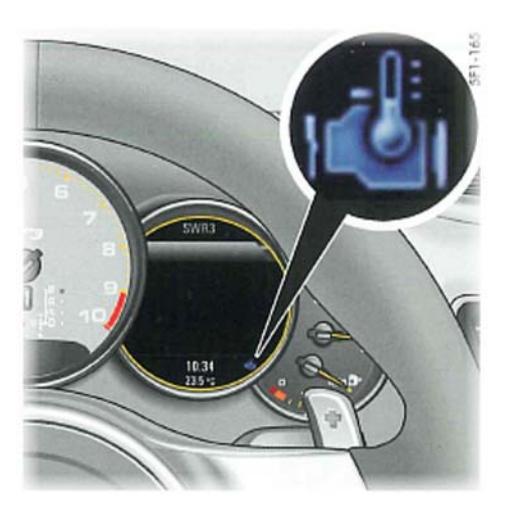

the work is complete, use the '**Data management**' > '**VAL data return**' function on the PIWIS Tester to send the VAL to Porsche AG.

3 Raise the vehicle again using the lifting platform and check the engine for leaks or other problems. To do this, remove the engine guard and re-fit it after checking the engine *⇒ Workshop Manual '108019 Removing and installing engine guard'*.

Prepare the vehicle visually before handing it over to the customer and carry out any minor repairs that are required in accordance with Porsche Dynamic Repair.

This can include the following tasks, for example:

• Cleaning the vehicle thoroughly inside and out and getting it ready

- Dent repairs
- Paint repairs
- Alloy wheel reconditioning
- Interior cosmetic repairs
- Glass repairs (in the event of stone chip damage to the windscreen if repairs are possible)

For visual preparation and any minor repairs that may be required, the **maximum** invoice value corresponds to **200 TU** of the **hourly charging rate under warranty**. The costs incurred can also be invoiced as **sublet labor** in the campaign claim for AE01, see also section on  $\Rightarrow$  *Technical Information 'AE0100 Invoicing'*.

- 4 Enter the recall campaign in the Warranty and Maintenance booklet.
- 5 Give the "911 GT3" Owner's Manual Supplement, Part No. 000.043.989.08 (Item No. WKD 991 18 00 15) and the certificate of engine replacement to the customer. Also inform the customer about the engine speed limit when the engine oil is cold and the corresponding indicator light in the instrument cluster. Further run-in procedures can be found in the Owner's Manual under "Break in hints for the first 2,000 miles (3,000 kilometers)".

#### Attachment "B"

Claim Submission - Recall Campaign AE01

Warranty claims should be submitted via WWS/PQIS.

Open campaigns may be checked by using either the PIWIS Vehicle Information system or through PQIS Job Creation.

Labor, parts, and sublet will be automatically inserted when Technician is selected in WWS/PQIS. If necessary, the required part numbers will need to be manually entered into warranty system by the dealer administrator.

Below, please find specific coding instructions to claim the Loaner Vehicle and Vehicle Storage (where applicable). These coding instructions must be strictly adhered to. Along with claiming the AEO1 / AE11 campaign, separate PQIS line(s) must be created for the corresponding Loaner vehicle and if applicable, storage fees:

#### Loaner vehicle reimbursement:

Customer Statement and Technical Evaluation: Part ID - C903

Reason Code - 9731 (A text box will appear, enter Loaner Vehicle - please see the screen prints listed below).

Repair Code 1.

Cause Segment: Part ID - C903 Reason Code - 9735 Repair Code 1 Warranty Code 2 Attach completed loaner agreement to PQIS job. Service 20/14 ENU AEO

AE01

#### Search result

| Cust  | omer n | ot availab | le                     |
|-------|--------|------------|------------------------|
| C9030 | 0      | 1000       | Mechanical faults      |
|       | 0      | 1100       | Adjustment fault       |
|       | 0      | 1200       | Incorrect/missing part |
|       | 0      | 1300       | Unevenness/out-of-true |
|       | 0      | 1400       | Temperature fault      |
|       | 0      | 1500       | Torn/broken            |
|       | 0      | 1600       | Ineffective            |
|       | 0      | 1700       | Stiff                  |
|       | 0      | 1800       | loose-fitting          |
|       | 0      | 2000       | Noises                 |
|       | 0      | 4000       | Electrical faults      |
|       | 0      | 4600       | Inconsistent media     |
|       | 0      | 5000       | Leaks                  |
|       | 0      | 6100       | Black smoke/blue smoke |
|       |        | 9731       | Other Loaner Car       |

Graphic 1

#### Job management — Cause

#### Search result

| Selection | C9030 | Rental | car                                         |
|-----------|-------|--------|---------------------------------------------|
| C9030     | 0     | 1000   | Mechanical faults                           |
|           | 0     | 1100   | Adjustment fault                            |
|           | 0     | 1200   | Incorrect/missing part                      |
|           | 0     | 1300   | Unevenness/out-of-true                      |
|           | 0     | 1400   | Temperature fault                           |
|           | 0     | 1500   | Torn/broken                                 |
|           | 0     | 1600   | Ineffective                                 |
|           | 0     | 1700   | Stiff                                       |
|           | 0     | 1800   | loose-fitting                               |
|           | 0     | 2000   | Noises                                      |
|           | 0     | 4000   | Electrical faults                           |
|           | 0     | 4600   | Inconsistent media                          |
|           | 0     | 5000   | Leaks                                       |
|           | 0     | 6100   | Black smoke/blue smoke                      |
|           | 0     | 9735   | Repairs in accordance with PAG instructions |

Graphic 2

#### In the event storage charges have been incurred, please submit with the following:

Customer Statement and Technical Evaluation: Part ID - C908 Reason Code - 9731 (A text box will appear, enter Vehicle Storage - please see the screen prints listed below).

Repair Code 1.

2014<sup>©</sup> Porsche Cars North America, Inc.

#### Service ENU 20/14 AE01

## **Technical Information**

Cause Segment: Part ID - C908 Reason Code - 9735 Repair Code 1 Warranty Code 2 Attach completed invoice for storage. Note: Up to \$21.00 per day may be claimed. The number of days should be noted in the PQIS comments in the Cause segment.

#### NOTE:

The documentation for the loaner and vehicle storage must show as a billable item. If no dollar amount is billed out on these documents a copy of the repair order must also be attached to PQIS to support claim payment.

#### Search result

| Selection | C9080  | Addition   | nal expense            |
|-----------|--------|------------|------------------------|
| Cust      | omer n | ot availab | le                     |
| C9080     | 0      | 1000       | Mechanical faults      |
|           | 0      | 1100       | Adjustment fault       |
|           | 0      | 1200       | Incorrect/missing part |
|           | 0      | 1300       | Unevenness/out-of-true |
|           | 0      | 1400       | Temperature fault      |
|           | 0      | 1500       | Torn/broken            |
|           | 0      | 1600       | Ineffective            |
|           | 0      | 1700       | Stiff                  |
|           | 0      | 1800       | loose-fitting          |
|           | 0      | 2000       | Noises                 |
|           | 0      | 4000       | Electrical faults      |
|           | 0      | 4600       | Inconsistent media     |
|           | 0      | 5000       | Leaks                  |
|           | 0      | 6100       | Black smoke/blue smoke |
|           | 0      | 9731       | Other Vehicle Storage  |

Graphic 3

#### Job management - Cause

| Selection | C9080 A | ddition | al expense                                  |
|-----------|---------|---------|---------------------------------------------|
| C9080     | 10      | 00      | Mechanical faults                           |
|           | 0 11    | 00      | Adjustment fault                            |
|           | 12      | 00      | Incorrect/missing part                      |
|           | 13      | 00      | Unevenness/out-of-true                      |
|           | ① 14    | 00      | Temperature fault                           |
|           | 15      | 00      | Torn/broken                                 |
|           | 16      | 00      | Ineffective                                 |
|           | 17      | 00      | Stiff                                       |
|           | 18      | 00      | loose-fitting                               |
|           |         | 00      | Noises                                      |
|           |         | 00      | Electrical faults                           |
|           | 6 46    | 00      | Inconsistent media                          |
|           |         | 00      | Leaks                                       |
|           | 61      | 00      | Black smoke/blue smoke                      |
|           | 97      | 35      | Repairs in accordance with PAG instructions |

Graphic 4

Scope 1: Vehicles **up to** engine number **MA175 E 01068** (engine to be replaced):

| Working time  | e:                                                                                                    |                                                                                                    |                                                          |  |  |  |
|---------------|----------------------------------------------------------------------------------------------------|----------------------------------------------------------------------------------------------------|----------------------------------------------------------|--|--|--|
| Replacing eng | Replacing engine                                                                                                    |                                                                                                    |                                                          |  |  |  |
| Includes:     | Creating V<br>Draining e<br>filter on el<br>Removing<br>Removing<br>fitting the<br>Replacing<br>Checking<br>Replacing<br>Carrying of<br>Affixing of<br>the enging<br>Replacing<br>Test-drivir<br>inspection | Vehicle Analysis Log (VAL)<br>engine oil from engine to be replaced and fingine to be replaced<br>engine to be replaced and installing new engine to be replaced and mounting Porsche Doppelkupplung (Figure 1) peripheral parts on the engine to be replated on the new engine<br>engine on the new engine<br>engine-oil level<br>edesiccator for air conditioning system<br>but control unit programming and coding<br>I filling indication sticker on the oil filler opere<br>ecompartment<br>vehicle identification stickers<br>ing the vehicle and carrying out final accept | rom oil<br>engine<br>PDK)<br>ced and<br>ening in<br>ance |  |  |  |
| Required par  | rts and m                                                                                                    | aterials:                                                                                                    |                                                          |  |  |  |
| 000.043.302   | .61                                                                                                    | Engine                                                                                                    | 1 ea.                                                    |  |  |  |
| 991.110.270   | .82                                                                                                    | Scoop                                                                                                    | 1 ea.                                                    |  |  |  |

## Service AE01 ENU 20/14

## **Technical Information**

| 999.073.443.01 | Combination screw, M12 x 1.5 x 40       | 2 ea.                            |
|----------------|-----------------------------------------|----------------------------------|
| 999.072.869.01 | Hexagon-head bolt, M12 x 1.5 x 45       | 2 ea.                            |
| 999.084.123.09 | Hexagon nut, M10                        | 2 ea.                            |
| 900.076.064.02 | Hexagon nut, M8                         | 4 ea.                            |
| 999.072.868.01 | Hexagon-head bolt, M12 x 1.5 x 80       | 2 ea.                            |
| 999.072.859.01 | Hexagon-head bolt, M12 x 1.5 x 58       | 2 ea.                            |
| 999.084.445.01 | Hexagon nut, M12 x 1.5                  | 4 ea.                            |
| 999.084.648.01 | Hexagon nut, M10                        | 2 ea.                            |
| 999.086.009.02 | Hexagon nut, M12                        | 1 ea.                            |
| N 908.484.05   | Hexagon nut, M12 x 1.5                  | 2 ea.                            |
| 996.106.801.03 | O-ring                                  | 3 ea.                            |
| 999.707.660.40 | O-ring                                  | 2 ea.                            |
| 944.573.143.01 | Desiccator                              | 1 ea.                            |
| N 906.651.01   | Cheese head bolt, M10 x 1 x 29          | 10 ea.                           |
| 999.385.009.01 | Hexagon round-head bolt, M12 x 1.5 x 55 | 6 ea.                            |
| 999.073.517.01 | Cheese head bolt, M10 x 1 x 46.5        | 12 ea.                           |
| 997.111.336.90 | Clamp                                   | 2 ea.                            |
| 900.380.005.01 | Hexagon nut, M8                         | 4 ea.                            |
| 980.111.561.00 | Seal                                    | 2 ea.                            |
| 900.067.362.01 | Cheese head bolt, M8 x 50               | 2 ea.                            |
| 999.651.401.01 | Cable clamp                             | 4 ea.                            |
| 999.512.707.00 | Hose clamp                              | 2 ea.                            |
| N 100.988.11   | Hexagon-head bolt, M6 x 16              | 3 ea.                            |
| 000.043.209.67 | Breather hose                           | 1 ea.                            |
| 9G1.321.011.03 | Breather hose                           | 1 ea.                            |
| 999.507.909.40 | Holder                                  | 1 ea.                            |
| N 102.627.01   | Combination holder                      | 1 ea.                            |
| 991.006.207.80 | Oil filling sticker                     | 1 ea.                            |
| 000.043.989.08 | 911 GT3 Driver's Manual Supplement      | 1 ea.                            |
| 000.043.301.48 | Antifreeze (20-liter container)         | 0.25 ea.<br>(= approx. 5 liters) |
| 000.043.205.93 | Klüberplus Gel grease (100g tube)       | 0.05 ea.<br>(= approx. 5 g)      |

Service

20/14 ENU AE01

| 000.043.004.00                                                                                                    | Optimoly HT mounting paste (90g tube)   | 0.1 ea.<br>(= approx. 10 g) |  |  |  |  |
|----------------------------------------------------------------------------------------------------|-----------------------------------------|-----------------------------|--|--|--|--|
| 000.043.020.00                                                                                                    | Optimoly TA assembly grease (100g tube) | 0.05 ea.<br>(= approx. 5 g) |  |  |  |  |
| Required auxiliary to                                                                                                    | ol:                                     |                             |  |  |  |  |
| 9A1.101.213.00                                                                                                    | Transport eyebolt                       | 1 ea.*                      |  |  |  |  |
| * The transport eyebolt is only required if it is not already available in the Porsche Dealership. The transport eyebolt must only be invoiced <b>once</b> for the first vehicle during warranty processing in each Porsche Dealership. Only the required parts and materials must be invoiced in the campaign claim for the remaining vehicles on which work is carried out as part of this campaign in the Porsche Dealership. |                                         |                             |  |  |  |  |

#### $\Rightarrow$ Damage code AE01 099 000 2

#### Costs incurred for visual preparation and minor repairs:

Costs incurred for visual preparation of the vehicle and for minor repairs in accordance with Porsche Dynamic Repair, which were carried out as part of the Porsche 911 GT3 quality initiative 2014, can also be invoiced in the campaign claim for AE01 as **sublet labor**.

The maximum invoice value corresponds to 200 TU of the hourly charging rate under warranty.

#### Documentation of the 1-year Porsche Approved Warranty:

The additional 1-year Porsche Approved Warranty for the vehicle is provided **free of charge** and is entered in the system by Porsche.

The **Porsche Approved Warranty certificate** must be completed fully and a copy must be placed in the vehicle documents folder as documentation for the customer. The Porsche Approved Warranty certificate can be found under "**Standard forms**" for the 911 GT3 (991) model year 2014 in the **PIWIS information system**.

Scope 2: Vehicles **as of** engine number **MA175 E 01069** (engine to be replaced):

| Working tir | ne:                                                         |                     |
|-------------|-------------------------------------------------------------|---------------------|
| Replacing e | ngine                                                       | Labor time: 1365 TU |
| Includes:   | Creating Vehicle Analysis Log (VAL)                         |                     |
|             | Draining engine oil from engine to be replaced and from oil |                     |
|             | filter on engine to be replaced                             |                     |
|             | Removing engine to be replaced and installing new engine    |                     |
|             | Removing and mounting Porsche Doppelkupplung (PDK)          |                     |
|             | Removing peripheral parts on the engine to be replaced and  |                     |
|             | fitting them on the new engine                              |                     |
|             | Replacing vent line on PDK transmission                     |                     |

Service

AE01 ENU 20/14

| Checking engine-oil level<br>Replacing desiccator for air conditioning system<br>Carrying out control unit programming and coding<br>Affixing oil filling indication sticker on the oil filler opening in<br>the engine compartment<br>Replacing vehicle identification stickers<br>Test-driving the vehicle and carrying out final acceptance<br>inspection |                                         |        |  |  |
|----------------------------------------------------------------------------------------------------|-----------------------------------------|--------|--|--|
| Required parts and m                                                                                                    | aterials:                               |        |  |  |
| 000.043.302.61                                                                                                    | Engine                                  | 1 ea.  |  |  |
| 999.073.443.01                                                                                                    | Combination screw, M12 x 1.5 x 40       | 2 ea.  |  |  |
| 999.072.869.01                                                                                                    | Hexagon-head bolt, M12 x 1.5 x 45       | 2 ea.  |  |  |
| 999.084.123.09                                                                                                    | Hexagon nut, M10                        | 2 ea.  |  |  |
| 900.076.064.02                                                                                                    | Hexagon nut, M8                         | 4 ea.  |  |  |
| 999.072.868.01                                                                                                    | Hexagon-head bolt, M12 x 1.5 x 80       | 2 ea.  |  |  |
| 999.072.859.01                                                                                                    | Hexagon-head bolt, M12 x 1.5 x 58       | 2 ea.  |  |  |
| 999.084.445.01                                                                                                    | Hexagon nut, M12 x 1.5                  | 4 ea.  |  |  |
| 999.084.648.01                                                                                                    | Hexagon nut, M10                        | 2 ea.  |  |  |
| 999.086.009.02                                                                                                    | Hexagon nut, M12                        | 1 ea.  |  |  |
| N 908.484.05                                                                                                    | Hexagon nut, M12 x 1.5                  | 2 ea.  |  |  |
| 996.106.801.03                                                                                                    | O-ring                                  | 3 ea.  |  |  |
| 999.707.660.40                                                                                                    | O-ring                                  | 2 ea.  |  |  |
| 944.573.143.01                                                                                                    | Desiccator                              | 1 ea.  |  |  |
| N 906.651.01                                                                                                    | Cheese head bolt, M10 x 1 x 29          | 10 ea. |  |  |
| 999.385.009.01                                                                                                    | Hexagon round-head bolt, M12 x 1.5 x 55 | 6 ea.  |  |  |
| 999.073.517.01                                                                                                    | Cheese head bolt, M10 x 1 x 46.5        | 12 ea. |  |  |
| 997.111.336.90                                                                                                    | Clamp                                   | 2 ea.  |  |  |
| 900.380.005.01                                                                                                    | Hexagon nut, M8                         | 4 ea.  |  |  |
| 980.111.561.00                                                                                                    | Seal                                    | 2 ea.  |  |  |
| 900.067.362.01                                                                                                    | Cheese head bolt, M8 x 50               | 2 ea.  |  |  |
| 999.651.401.01                                                                                                    | Cable clamp                             | 4 ea.  |  |  |
| 999.512.707.00                                                                                                    | Hose clamp                              | 2 ea.  |  |  |
| N 100.988.11                                                                                                    | Hexagon-head bolt, M6 x 16              | 3 ea.  |  |  |

| Technical Information                                                                        | Service<br>20/14 ENU AE01                                                                                                    |                                  |  |  |  |  |  |
|----------------------------------------------------------------------------------------------|----------------------------------------------------------------------------------------------------|----------------------------------|--|--|--|--|--|
|                                                                                              |                                                                                                    |                                  |  |  |  |  |  |
| 000.043.209.67                                                                               | Breather hose                                                                                                    | 1 ea.                            |  |  |  |  |  |
| 9G1.321.011.03                                                                               | Breather hose                                                                                                    | 1 ea.                            |  |  |  |  |  |
| 999.507.909.40                                                                               | Holder                                                                                                    | 1 ea.                            |  |  |  |  |  |
| N 102.627.01                                                                                 | Combination holder                                                                                                    | 1 ea.                            |  |  |  |  |  |
| 991.006.207.80                                                                               | Oil filling sticker                                                                                                    | 1 ea.                            |  |  |  |  |  |
| 000.043.989.08                                                                               | 911 GT3 Driver's Manual Supplement                                                                                                    | 1 ea.                            |  |  |  |  |  |
| 000.043.301.48                                                                               | Antifreeze (20-liter container)                                                                                                    | 0.25 ea.<br>(= approx. 5 liters) |  |  |  |  |  |
| 000.043.205.93                                                                               | Klüberplus Gel grease (100g tube)                                                                                                    | 0.05 ea.<br>(= approx. 5 g)      |  |  |  |  |  |
| 000.043.004.00                                                                               | Optimoly HT mounting paste (90g tube)                                                                                                    | 0.1 ea.<br>(= approx. 10 g)      |  |  |  |  |  |
| 000.043.020.00                                                                               | Optimoly TA assembly grease (100g tube)                                                                                                    | 0.05 ea.<br>(= approx. 5 g)      |  |  |  |  |  |
| Required auxiliary                                                                           | tool:                                                                                                    |                                  |  |  |  |  |  |
| 9A1.101.213.00                                                                               | Transport eyebolt                                                                                                    | 1 ea.*                           |  |  |  |  |  |
| * The transport eyes<br>transport eyebolt mu<br>Porsche Dealership.<br>the remaining vehicle | <ul> <li>* The transport eyebolt is only required if it is not already available in the Porsche Dealership. The transport eyebolt must only be invoiced <b>once</b> for the first vehicle during warranty processing in each Porsche Dealership. Only the required parts and materials must be invoiced in the campaign claim for the remaining vehicles on which work is carried out as part of this campaign in the Porsche Dealership.</li> </ul> |                                  |  |  |  |  |  |
| $\Rightarrow$ Damage code A                                                                  | E01 099 000 2                                                                                                    |                                  |  |  |  |  |  |

#### Costs incurred for visual preparation and minor repairs:

Costs incurred for visual preparation of the vehicle and for minor repairs in accordance with Porsche Dynamic Repair, which were carried out as part of the Porsche 911 GT3 quality initiative 2014, can also be invoiced in the campaign claim for AE01 as **sublet labor**.

The maximum invoice value corresponds to 200 TU of the hourly charging rate under warranty.

#### Documentation of the 1-year Porsche Approved Warranty:

The additional 1-year Porsche Approved Warranty for the vehicle is provided **free of charge** and is entered in the system by Porsche AG.

The **Porsche Approved Warranty certificate** must be completed fully and a copy must be placed in the vehicle documents folder as documentation for the customer. The Porsche Approved Warranty certificate can be found under "**Standard forms**" for the 911 GT3 (991) model year 2014 in the **PIWIS information system**.

# AE01 ENU 20/14

## **Technical Information**

#### References

References:

 $\Rightarrow$  Workshop Manual '033500 Fault memory for on-board diagnosis'

 $\Rightarrow$  Workshop Manual '100119 Removing and installing engine'

- ⇒ Workshop Manual '1001IN Tools for removing units and working on the engine assembly support'
- ⇒ Workshop Manual '1X00IN Technical values GT3'
- $\Rightarrow$  Workshop Manual '108019 Removing and installing engine guard'
- ⇒ Workshop Manual '136019 Removing and installing flywheel Porsche Doppelkupplung (PDK)'
- $\Rightarrow$  Workshop Manual '170155 Changing engine oil and oil filter'
- $\Rightarrow$  Workshop Manual '193817 Draining and filling coolant (incl. bleeding the cooling system)'
- ⇒ Workshop Manual '198119 Removing and installing engine-compartment blower'
- ⇒ Workshop Manual '2X00IN Work instructions after disconnecting the battery'
- ⇒ Workshop Manual '243619 Removing and installing air guide'
- $\Rightarrow$  Workshop Manual '242519 Removing and installing air cleaner housing'
- $\Rightarrow$  Workshop Manual '261519 Removing and installing retaining frame with heat protection'
- $\Rightarrow$  Workshop Manual '373427 Removing and mounting Porsche Doppelkupplung (PDK)'
- ⇒ Workshop Manual '4X00IN Lifting the vehicle'
- $\Rightarrow$  Workshop Manual '4X00IN Tightening torques for rear axle'
- ⇒ Workshop Manual '420619 Removing and installing rear-axle cross member'
- $\Rightarrow$  Workshop Manual '421419 Removing and installing support plate'
- ⇒ Workshop Manual '422119 Removing and installing rear drive shaft'
- ⇒ Workshop Manual '429019 Removing and installing rear anti-roll bar'
- $\Rightarrow$  Workshop Manual '440519 Removing and installing wheel with central bolt'
- ⇒ Workshop Manual '519319 Removing and installing cover for centre underbody'
- $\Rightarrow$  Workshop Manual '519419 Removing and installing cover for rear underbody'
- $\Rightarrow$  Workshop Manual '558619 Removing and installing lower part of rear lid lock'
- $\Rightarrow$  Workshop Manual '635519 Removing and installing rear apron'
- $\Rightarrow$  Workshop Manual '8X00IN Technical data for air-conditioning system'
- ⇒ Workshop Manual '870317 Draining and filling refrigerant'
- $\Rightarrow$  Workshop Manual '875519 Removing and installing desiccator'
- $\Rightarrow$  Workshop Manual '9X00IN Basic instructions and procedure for control unit programming using the *PIWIS* Tester'

Important Notice: Technical Bulletins issued by Porsche Cars North America, Inc. are intended only for use by professional automotive technicians who have attended Porsche service training courses. They are written to inform those technicians of conditions that may occur on some Porsche vehicles, or to provide information that could assist in the proper servicing of a vehicle. Porsche special tools may be necessary in order to perform certain operations identified in these bulletins. Use of tools and procedures other than those Porsche recommends in these bulletins may be detrimental to the safe operation of your vehicle, and may endanger the people working on it. Properly trained Porsche technicians have the equipment, tools, safety instructions, and know-how to do the job properly and safely. If a particular condition is described, do not assume that the bulletin applies to your vehicle, or that your vehicle will have that condition. See your authorized Porsche Dealer for the latest information about whether a particular technical bulletin applies to your vehicle. Part numbers listed in these bulletins are for reference only. Always check with your authorized Porsche dealer to verify the current and correct part numbers. The work procedures updated electronically in the Porsche PIWIS diagnostic and testing device take precedence and, in the event of a discrepancy, the work procedures in the PIWIS Tester are the ones that must be followed.

| Dealership<br>Distribution<br>Routing | Service Manager | <br>Shop Foreman    | <br>Service Technician | <br> | <br> |
|---------------------------------------|-----------------|---------------------|------------------------|------|------|
|                                       | Asst. Manager   | <br>Warranty Admin. | <br>Service Technician | <br> | <br> |

Dr. Ing. h.c. F. Porsche AG is the owner of numerous trademarks, both registered and unregistered, including without limitation the Porsche Crest®, Porsche®, Boxster®, Carrera®, Cayenne®, Cayman®, Macan®, Panamera®, Speedster®, Spyder®, 918 Spyder®, Tiptronic®, VarioCam®, PCM®, PDK®, 911®, RS®, 4S®, FOUR, UNCOMPROMISED®, and the model numbers and the distinctive shapes of the Porsche automobiles such as, the federally registered 911 and Boxster automobiles. The third party trademarks contained herein are the properties of their respective owners. Porsche Cars North America, Inc. believes the specifications to be correct at the time of printing. Specifications, performance standards, standard equipment, options, and other elements shown are subject to change without notice. Some options may be unavailable when a car is built. Some vehicles may be shown with non-U.S. equipment. The information contained herein is for internal authorized Porsche dealer use only and cannot be copied or distributed. Porsche recommends seat belt usage and observance of traffic laws at all times.

**AfterSales** 

2014<sup>©</sup> Porsche Cars North America, Inc.